### Prior Authorization of Musculoskeletal Therapies for WellCare

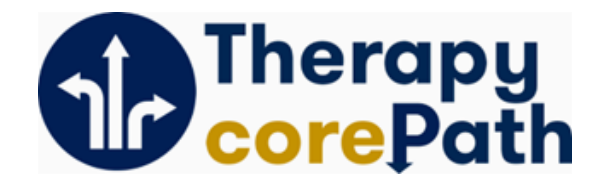

### **Therapy corePath<sup>SM</sup> Migration**

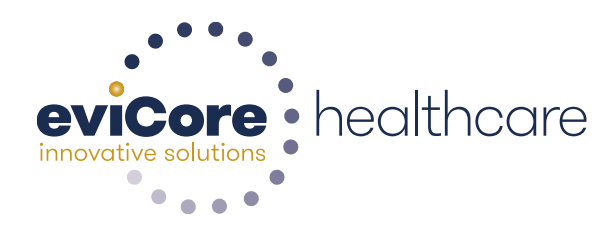

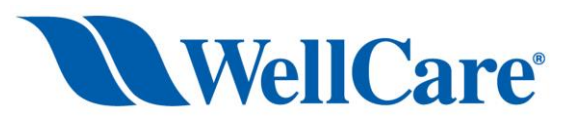

© 2015 eviCore healthcare. All Rights Reserved. This presentation contains CONFIDENTIAL and PROPRIETARY information.

## **Corporate Overview**

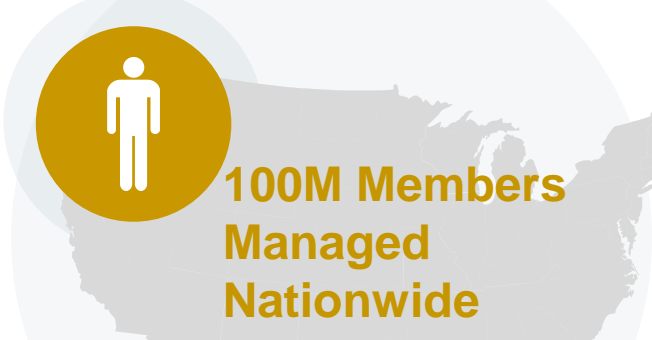

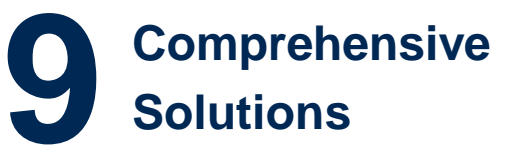

The industry's most comprehensive clinical evidence-based guidelines

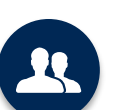

4k<sup>+</sup> employees including 1k clinicians

Engaging with 570k<sup>+</sup> providers

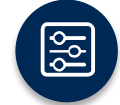

Advanced, innovative, and intelligent technology

#### Headquartered in Bluffton, SC Offices across the US including:

- Lexington, MA
- Colorado Springs, CO Franklin, TN
- Melbourne, FL Plainville, CT
- Greenwich. CT
- Sacramento, CA

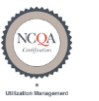

Quality Improvement Organizations Sharing Knowledge. Improving Health Care. CENTERS FOR MEDICARE & MEDICAID SERVICES

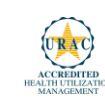

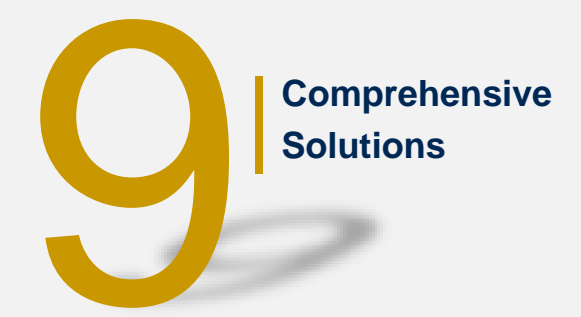

End-to-End Solution on a single integrated platform

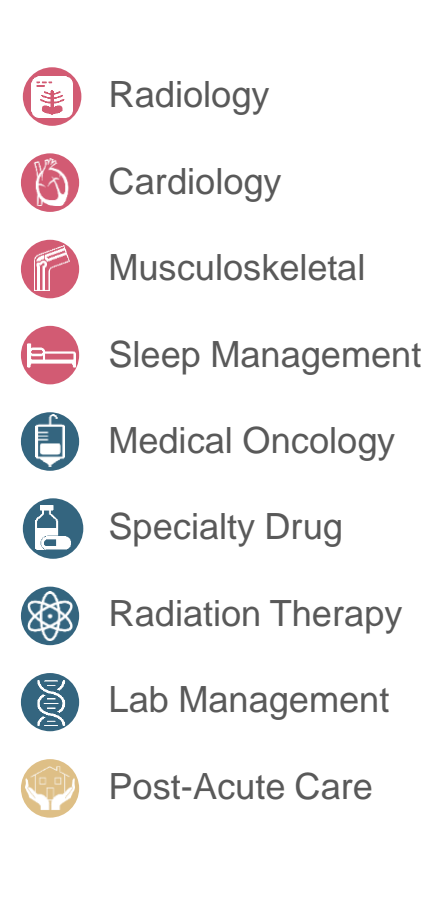

© eviCore healthcare. All Rights Reserved. This presentation contains CONFIDENTIAL and PROPRIETARY information.

## **Service Model**

### **Client Provider Operations**

The Client Provider Operations team is responsible for high-level service delivery to our health plan clients as well as ordering and rendering providers nationwide

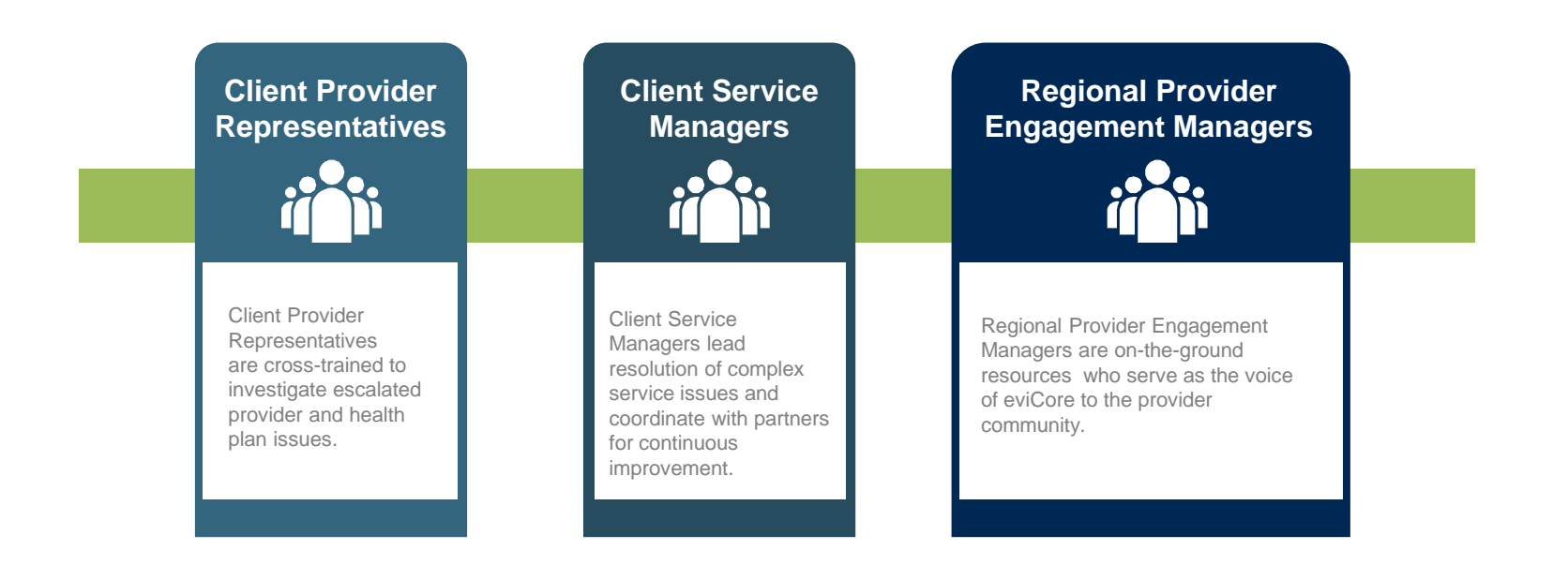

### Why Our Service Delivery Model Works

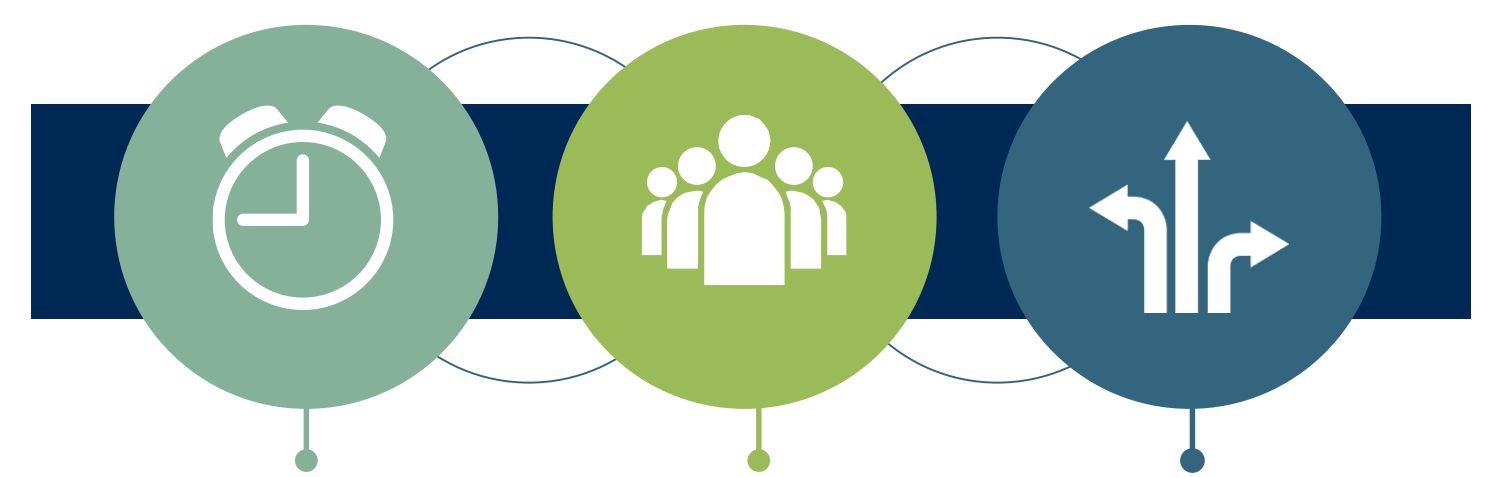

**One centralized intake point** allows for timely identification, tracking, trending, and reporting of all issues. It also enables eviCore to quickly identify and respond to systemic issues impacting multiple providers. Complex issues are escalated to resources who are the subject matter experts and can quickly coordinate with matrix partners to address issues at a root-cause level.

#### Routine issues are handled by a team of representatives

who are cross trained to respond to a variety of issues. There is no reliance on a single individual to respond to your needs.

7

## MSK Specialized Therapy Program eviCore's new strategy: Therapy corePath<sup>SM</sup>

### **Program Overview**

eviCore will begin accepting requests on December 17, 2018 for dates of service January 1, 2019 and beyond.

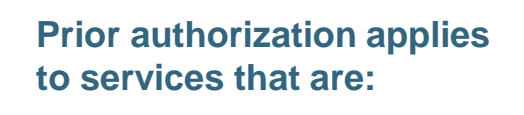

- Outpatient
- Elective / Non-emergent
- Diagnostic

Prior authorization does not apply to services that are performed in:

- Emergency room
- Inpatient
- Observation

It is the responsibility of the ordering provider to request prior authorization approval for services.

### **Prior Authorization Requests**

#### How to request prior authorization:

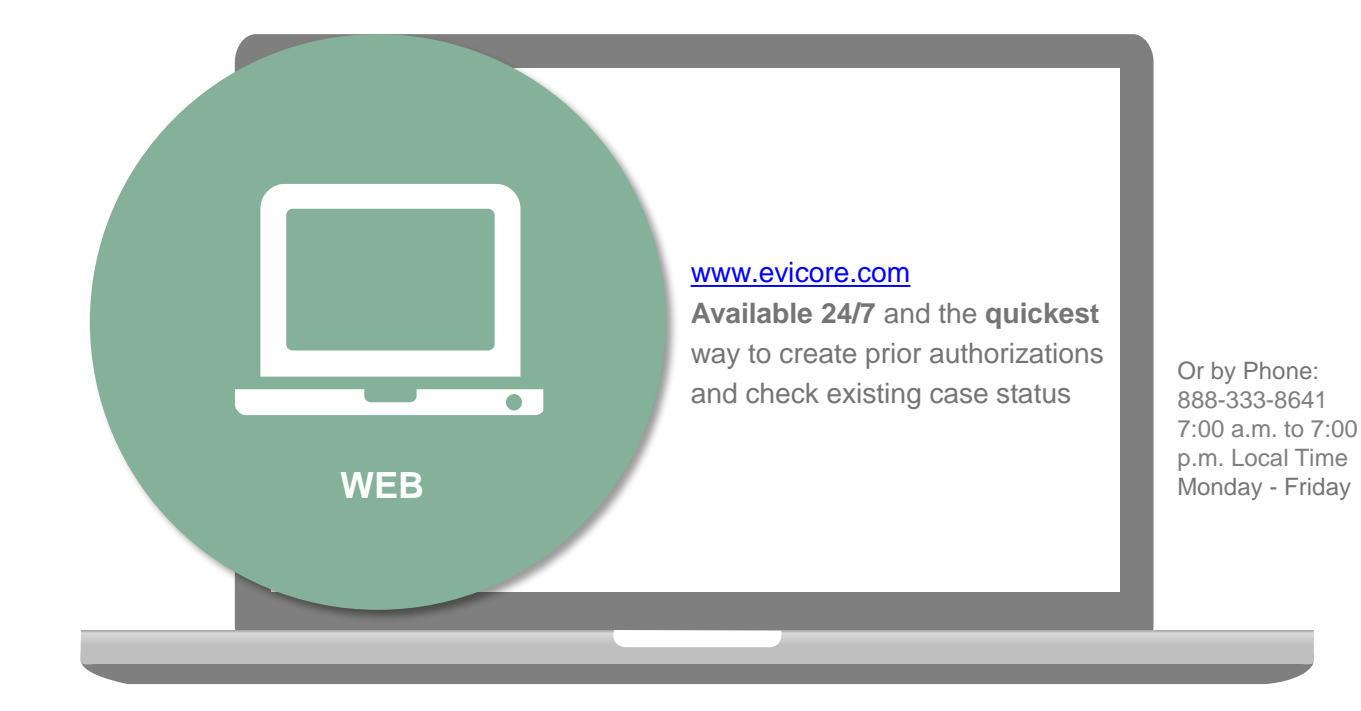

Fax option: 888.693.3210 Fax forms available at: www.evicore.com

### What is Therapy corePath<sup>SM</sup>?

### We've Received Your Feedback and Modified Our Approach

Appropriate Decision

#### Focused on the Member

Authorization strategy emphasizes the unique attributes of a specific member's condition and any associated complexities.

#### **Streamlined for Providers**

Providers will experience a simplified and consistent prior authorization process that requires only key clinical information.

#### **Condition-Specific Approvals**

Visits allocated in accordance with condition severity/complexity, functional loss and confirmation that patient is responding to care as planned.

### Therapy corePath<sup>SM</sup>: How it Works...

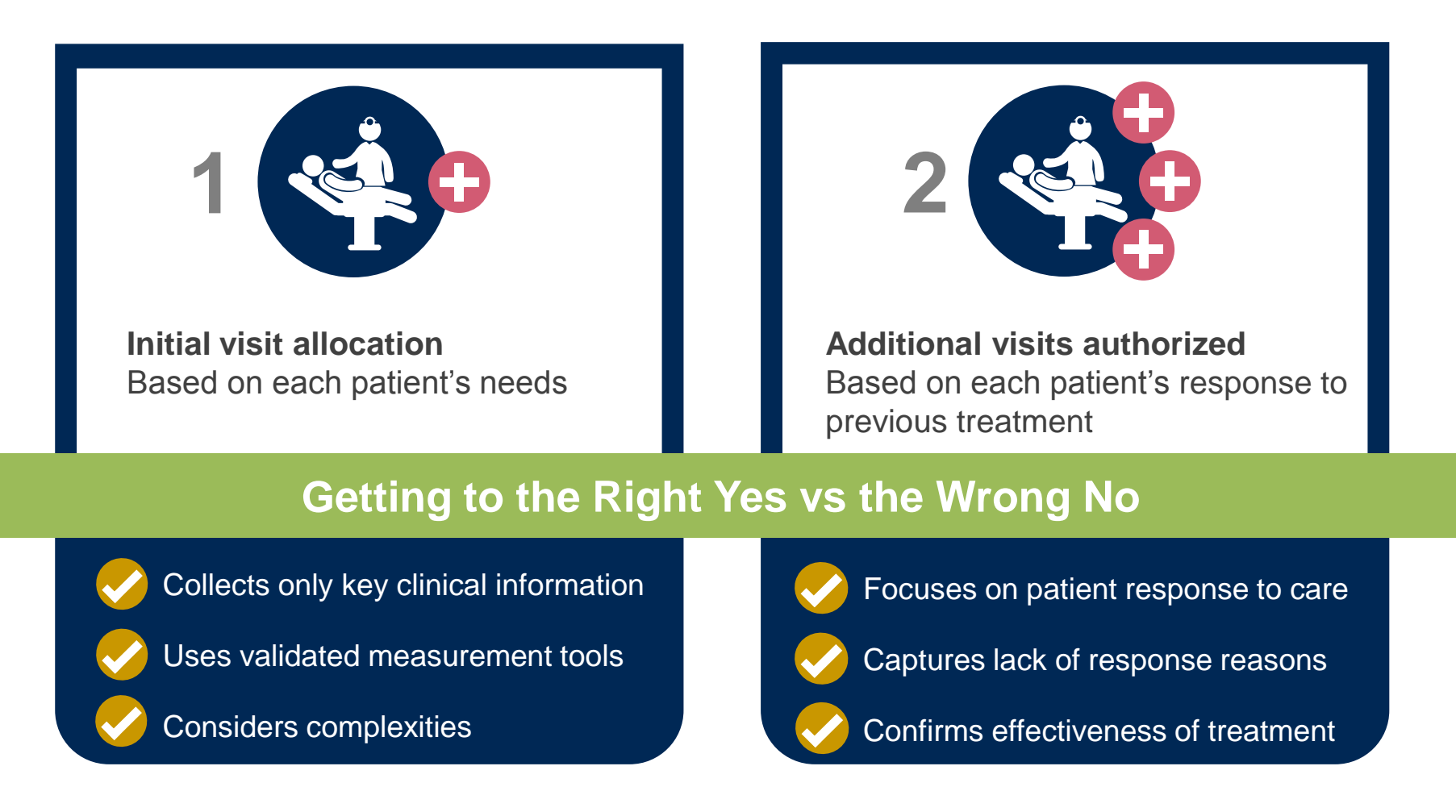

Ongoing care requires more detailed review to identify the individual patient's special need

#### **Initial Requests**

#### This request is for treatment of:

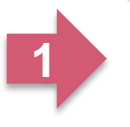

New condition that has not had previous treatment
An existing condition that has had previous treatment
Unknown

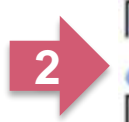

Please indicate the primary area of treatment (Choose only one): Lumbar / Lower Thoracic Spine / Pelvis / Sacrum

Ols there a second area being treated? If so, please indicate below. No second area being treated

#### Dates:

You requested a treatment start date of 06/13/2017

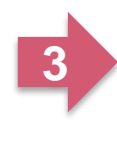

| VDate of initial evaluation  | 1000 |
|------------------------------|------|
| 06/13/2017                   | 1    |
| Date of onset of treatment   | -    |
| 06/13/2017                   |      |
| Enter date of current findir | igs: |
| 06/13/2017                   |      |

Bote of initial evolution

#### **Case Related Questions:**

- Identify new care vs. continuing care based on treatment area, not time
- Identify primary area of treatment
- First indicator of complexity

   second <u>unrelated</u> treatment area

#### Initial Requests, continued....

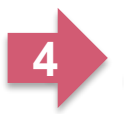

Please enter the Oswestry Disability Index score (in %)
46

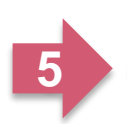

Object to the second second

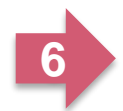

How many occurrences of low back pain has your patient had in the past 3 years?

Submit

High Potential for Immediate Approval When Pathway is Completed!

#### **Initial Clinical Questions:**

- Enter functional score, if available
  - Oswestry Index
  - Neck Disability Index
  - LEFS
  - HOOS Jr./ KOOS Jr
  - Dash / QuickDASH
- Incorporates ROM, Strength, Pain, etc.
- Complexity:
  - Neural signs
  - Chronicity

#### Follow-Up Clinical Questions:

- Current and Previous Functional Score
- Complexity Question Neural Signs
- Patient response to care
  - Validated scores have MCD (minimal clinical difference) as response indicator
  - Clinical Assessment

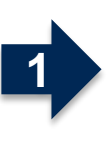

41

OPlease enter the previous ODI score

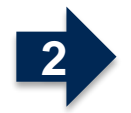

Operation of the second second se

Please enter the Oswestry Disability Index score (in %)

**Follow-Up Request** 

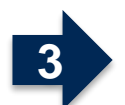

Has your patient responded as expected?
 Yes O No

Submit

High Potential for Immediate Approval When Pathway is Completed!

#### Follow-Up Request – Lack of Response Identified

| Over the second second seco | te if any of the following occurred:                           |
|----------------------------------------------------------------------------------------------------|----------------------------------------------------------------|
| Patient "overdid" activities or exercise resulting in temporary increase in symp                                                                                                    | ptoms 🗆 New injury resulting in significant change             |
| Symptoms progressed despite treatment                                                                                                    | Patient did not participate in clinical visits or home program |

Please indicate the nature of the new injury OR overuse incident.

N/A

#### Lack of Response to Treatment:

- Categories of explanations
- Used in algorithm to determine care
- Future, additional pathway to identify details

### Therapy corePath<sup>SM</sup> Results

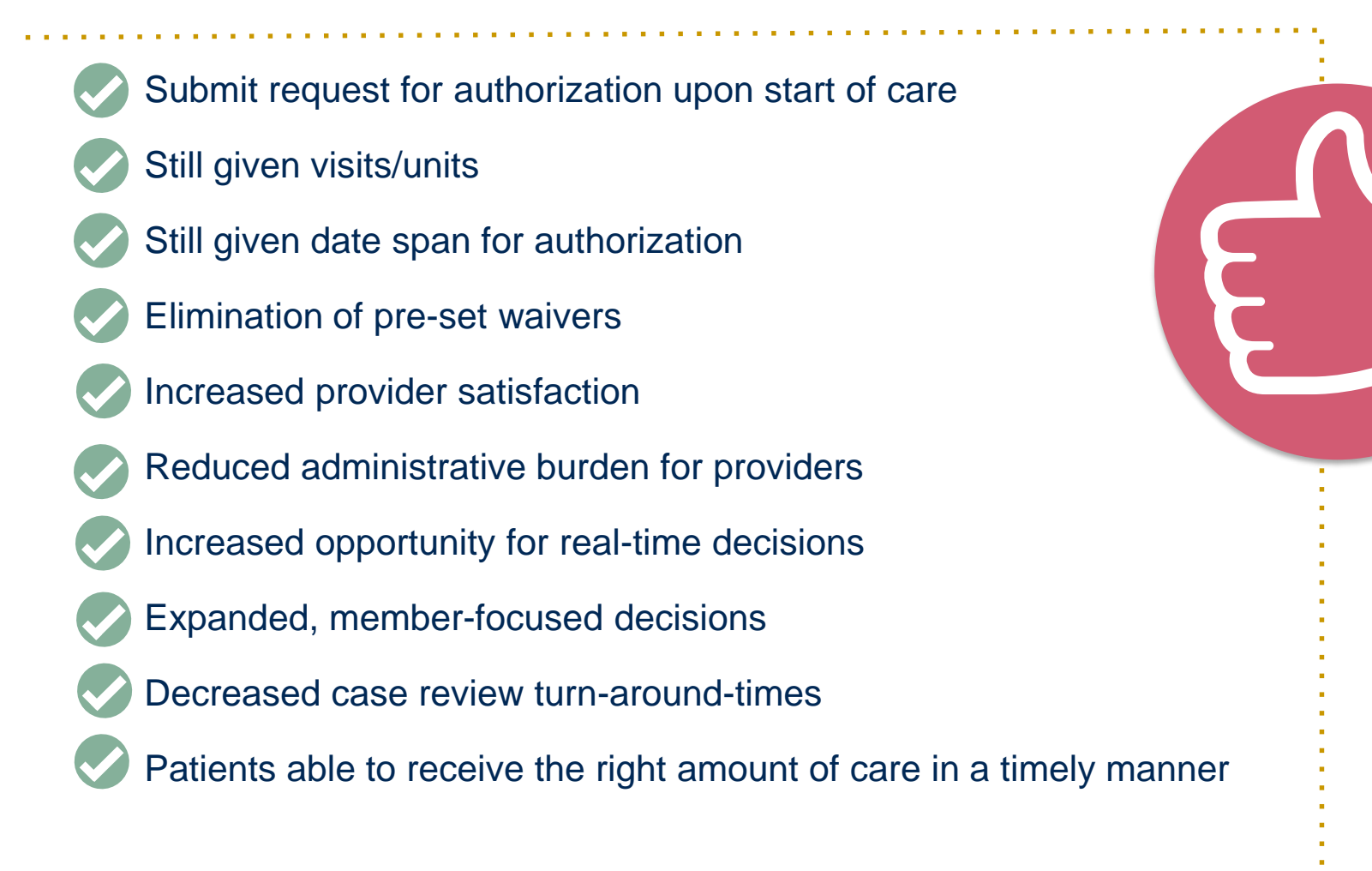

### **Clinical Collection for Pediatric Neurodevelopmental Cases**

- Collect recommended Plan of Care
  - Visits
  - Units
  - Duration
- General Clinical Conditions/Problems
- Standardize Test Results
- Clinical Observations
- Short Term Goals
  - Progress Towards Goals
- Additional Clinical Information

### **Clinical Collection for Pediatric Neurodevelopmental Cases - OT**

|        |   |                                      |                                             | General Assessm                   | nent                                 |                            |
|--------|---|--------------------------------------|---------------------------------------------|-----------------------------------|--------------------------------------|----------------------------|
|        | l | SENSORY PRO                          | FILE Complete Sensor                        | y Profile, if completed.          |                                      |                            |
|        |   | Not Tested                           | Date Performed:                             |                                   |                                      |                            |
|        |   | Sensory Pro                          | cessing Measure (SPM)                       | Sensory Profile-2 (SP2            | 2) Sensory Profile (SF               | P) Other:                  |
| S      |   | Number of<br>Sections                | Number of tests:<br>At or above the mean    |                                   | >1 s.d. below mean                   | >2 s.d. below mean         |
| Ы      |   | completed:                           | Modulation:                                 | Typical Performance               | Probable Difference                  | Definite Difference        |
| ES     |   |                                      | Behavioral                                  | Typical Performance               | Probable Difference                  | Definite Difference        |
| TION R |   | SELF CARE AS<br>Complete if Self-Ca  | SESSMENT<br>are is indicated as a treatment | t focus – Please enter the age ap | propriate skills that require treatn | nent/ instruction.         |
| RVA    |   | Dressing                             | Toileting                                   | Bathing 📃 Groom                   | ing Eating /                         | using utensils             |
| BSE    |   | FEEDING / OR                         | AL- MOTOR ASSESSME                          | NT Complete if Oral-Motor is inc  | dicated as a treatment focus         |                            |
|        |   | Sensory Fo                           | od Aversion 📃 Dysp                          | hagia or Aspiration/Choking       | Risk Oral mo                         | tor weakness               |
| NICA   |   | Behavioral                           | Issue (picky eater)                         | Inadequate food / caloric int     | ake combined with low weigl          | ht percentile              |
| CLIN   |   | FINE MOTOR A<br>require treatment/ i | <b>SSESSMENT</b> Complete if instruction.   | Fine-Motor is indicated as a trea | tment focus – Please enter the a     | ge appropriate skills that |
|        |   | Writing                              | Reaching/Graspin                            | g/ Holding 💦 📃 Manual I           | Dexterity Other:                     |                            |
|        | Ρ | lease indicate if                    | any of the following are                    | e present:                        |                                      |                            |
|        |   | N/A La                               | inguage Barrier                             | Impulsive/Aggressive Beh          | navior that interferes with reg      | julation                   |
|        |   | Severe attenti                       | on deficit disorder or intel                | lectual disability 📃 Lac          | k or consistent caregiver at l       | home                       |

### **Clinical Collection for Pediatric Neurodevelopmental Cases - PT**

| CLINICAL OBSERVATION RESULTS - Gross Motor Function Assessment. Please select the description that best fits. See |
|----------------------------------------------------------------------------------------------------|
| appendix 2 for explanation of levels, if needed                                                                   |
| Age 0 – 1 (before 2 <sup>nd</sup> birthday): No limitations                                                       |
| Able to sit, creep, crawl. May pull to standing and cruise.                                                       |
| May need back support in sitting. Able to roll and creep.                                                         |
| Requires trunk support to sit. May be able to roll to prone.                                                      |
| Unable to control head and trunk in prone and sitting. Requires assistance to roll.                               |
| Age 2 - 3 (before 4 <sup>th</sup> birthday): No assistance required.                                              |
| Generally sit without support. May use assistive device for walking                                               |
| Sitting generally requires some assistance. Creeping/Crawling is preferred means of mobility.                     |
| Hand or device support required for sitting. Unable to walk.                                                      |
| All motor function is limited, including head and trunk control.                                                  |
| Age 4 - 5 (before 6 <sup>th</sup> birthday): Able to sit, stand, walk. Run and jump emerging.                     |
| Sit without support. Capable of walking, some limit with long distances, stairs, balance, running/jumping.        |
| Little or no assistance needed for sitting. Generally walk with a hand-held mobility device.                      |
| Require support for sitting. Walk with hand held device, may use wheeled mobility.                                |
| All motor function is limited.                                                                                    |

| Member Name:      |                                             | Member ID:       |                                    | Provider Name:      |                  |
|-------------------|---------------------------------------------|------------------|------------------------------------|---------------------|------------------|
| Age 6 - 11 (befor | r <b>e 12<sup>th</sup> birthday):</b> 📃 Wal | k at home, sch   | ool, outdoors. May have limits     | with speed, balance | e, coordination. |
| Walk in most      | settings. Run/jump is limit                 | ed. May use ha   | and-held device or wheeled m       | obility.            |                  |
| Usually walk      | with hand-held device. Ma                   | ay need suppo    | rt in sitting.                     |                     |                  |
| Mobility requ     | ires assistance or wheele                   | d device. Adap   | tive seating is required.          |                     |                  |
| Wheeled mo        | bility required. Unable to f                | ully maintain he | ead/trunk posture or control lin   | nb movements.       |                  |
| Age 12 and up:    | Walk in all settings. Ma                    | ay have limits v | vith speed, balance, coordinat     | ion.                |                  |
| Walk in most      | settings, may use assistiv                  | e device. Nego   | otiates stairs with railing or ass | istance.            |                  |
| Able to walk      | with hand-held device, ma                   | ay use wheelch   | air for distances. Transfer to s   | tanding may requir  | e assistance.    |
| Wheeled mo        | bility used in most settings                | s. Adaptive sea  | ting required.                     |                     |                  |
| Wheeled mo        | bility required. Unable to f                | ully maintain he | ead/trunk posture or control lin   | nb movements.       |                  |

### **Clinical Collection for Pediatric Neurodevelopmental Cases - PT**

| Please indicate if any of the following are present:                                            |
|-------------------------------------------------------------------------------------------------|
| N/A Language Barrier Impulsive/Aggressive Behavior that interferes with regulation              |
| Severe attention deficit disorder or intellectual disability                                    |
| CLINICAL OBSERVATION RESULTS - Torticollis                                                      |
| Degree of Limitation in Cervical Rotation* Enter patient age (IN MONTHS) when treatment started |
| (*Example: if the patient is lacking 12 degrees of rotation, enter 12)                          |

### **Prior Authorization Requests**

#### Friendly Reminder: Submit Online using the same Web Portal/Login!

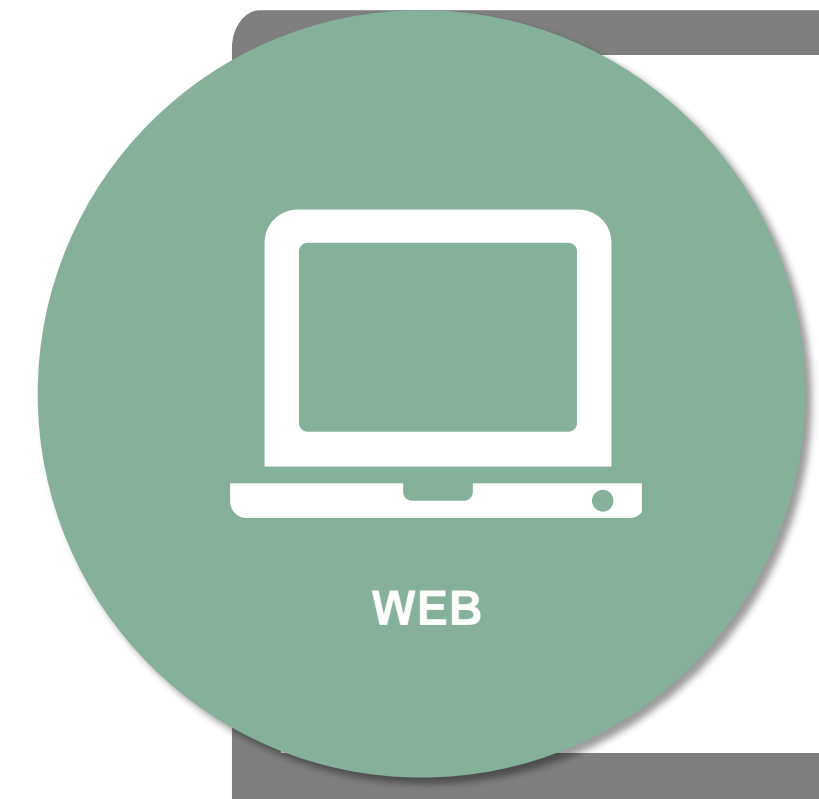

#### www.evicore.com

Available 24/7 and the quickest, most efficient way to create prior authorizations and check existing case status. Web submissions also have a high potential for immediate approval!

## **Web Portal Services**

### eviCore healthcare website

• Point web browser to evicore.com

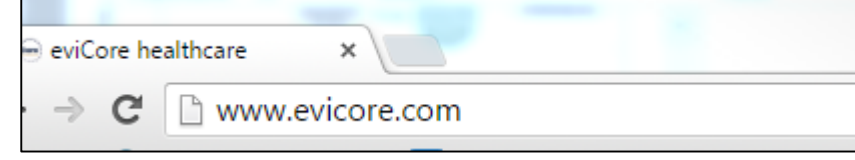

• Login or Register

| User ID                     | Forgot<br>User ID? |
|-----------------------------|--------------------|
| Password                    | Forgot<br>Password |
| I agree to HIPAA Disclosure |                    |
| Remember User ID            |                    |

### **Creating An Account**

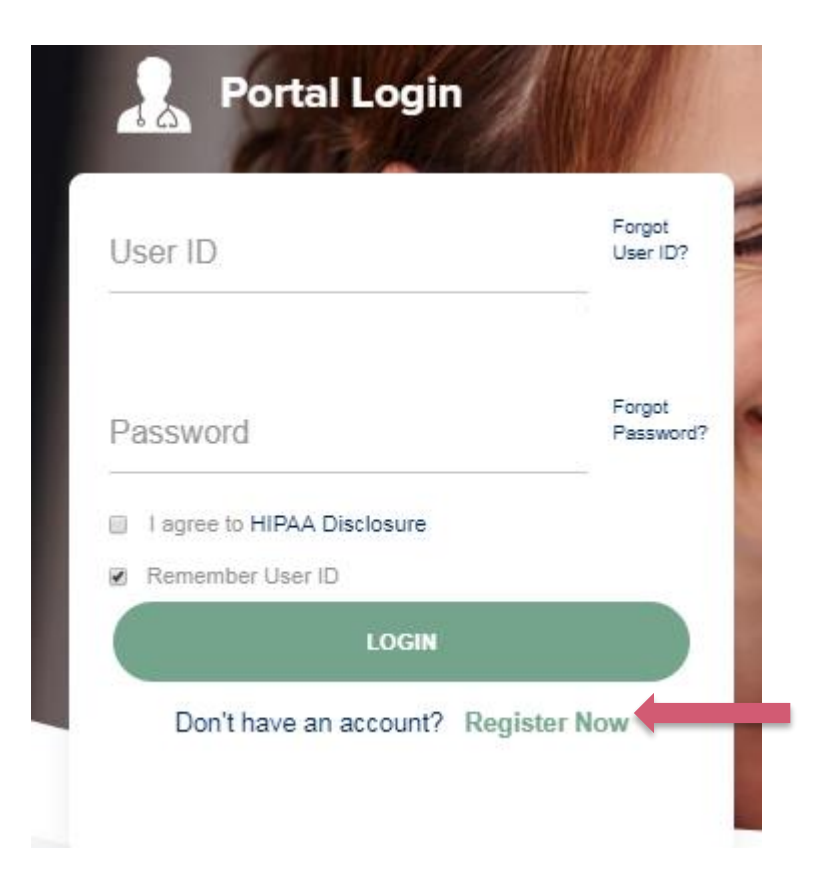

To create a new account, click Register.

#### **Portal Compatibility**

The eviCore.com website is compatible with the following web browsers:

.....

- Google Chrome
- Mozilla Firefox
- Internet Explorer 9, 10, and 11

You may need to disable pop-up blockers to access the site. For information on how to disable pop-up blockers for any of these web browsers, please refer to our **Disabling Pop-Up Blockers guide**.

### **Creating An Account**

| ° • • • • *                                                 |                                                      |                                                            |         |                  |
|-------------------------------------------------------------|------------------------------------------------------|------------------------------------------------------------|---------|------------------|
|                                                             |                                                      |                                                            |         | * Required Field |
| Veb Portal Preference                                       |                                                      |                                                            |         |                  |
| lease select the Portal that is listed in your provider tra | ining material. This selection determines the primar | y portal that you will using to submit cases over the web. |         |                  |
| efault Portal*: CareCore National                           |                                                      |                                                            |         |                  |
| you want to register as a Client User at CareCore Natio     | onal, then please contact us: 1-800-918-8924 x20136. |                                                            |         |                  |
| Iser Information                                            |                                                      |                                                            |         |                  |
| II Pre-Authorization notifications will be sent to the fax  | number and email address provided below. Please i    | make sure you provide valid information.                   |         |                  |
| ser Name*:                                                  | Address*:                                            |                                                            | Phone*: |                  |
| mail*:                                                      |                                                      |                                                            | Ext:    |                  |
| onfirm Email*:                                              | City*:                                               |                                                            | Fax*:   |                  |
| irst Name*:                                                 | State*:                                              | Select V Zip*:                                             |         |                  |
| ast Name*:                                                  | Office Name*:                                        |                                                            |         |                  |
|                                                             |                                                      |                                                            |         |                  |
|                                                             |                                                      |                                                            |         |                  |

Select a Default Portal, and complete the registration form.

### **Creating An Account**

| Please review the     | information before you submit this registrat       | tion. An Email will be sent to your registere   | ed email addres     | s to set your password.        |        |                          |
|-----------------------|----------------------------------------------------|-------------------------------------------------|---------------------|--------------------------------|--------|--------------------------|
| Web Portal Prefe      | rence                                              |                                                 |                     |                                |        |                          |
| Please select the Po  | rtal that is listed in your provider training mate | erial. This selection determines the primary po | ortal that you will | using to submit cases over the | web.   |                          |
| Default Portal*:      | CareCore National                                  |                                                 |                     |                                |        |                          |
| If you want to regist | er as a Client User at CareCore National, then (   | please contact us: 1-800-918-8924 x20136.       |                     |                                |        |                          |
| User Registration     |                                                    |                                                 |                     |                                |        |                          |
| UserName:             | MYG123                                             | Address:                                        | 730 Cool Sprin      | ngs                            | Phone: | 800-575-4517             |
| Email:                | tesaccount@gmail.com                               | City:                                           | Franklin            |                                | Ext:   |                          |
| Account Type:         | Physician                                          | State:                                          | TN                  | Zip: 37067                     | Fax:   | 615-468-4408             |
| First Name:           | Test                                               | Office Name:                                    | Test Office         |                                |        |                          |
| Last Name:            | Account                                            |                                                 |                     |                                |        |                          |
|                       |                                                    |                                                 |                     |                                |        | Back Submit Registration |
|                       |                                                    |                                                 |                     |                                |        |                          |
|                       |                                                    |                                                 |                     |                                |        |                          |
|                       |                                                    |                                                 |                     |                                |        |                          |
|                       |                                                    |                                                 |                     |                                |        |                          |
|                       |                                                    |                                                 |                     |                                |        |                          |
|                       |                                                    |                                                 |                     |                                |        |                          |

Review information provided, and click "Submit Registration."

### **User Registration-Continued**

| User Registration UserName: MYoder | User Access Agreement<br>eviCore                                                                                                    | *Required                                                                      |
|------------------------------------|----------------------------------------------------------------------------------------------------|--------------------------------------------------------------------------------|
| User Registration                  | eviCore                                                                                                    |                                                                                |
| UserName: MYoder                   |                                                                                                    |                                                                                |
| UserName: MYoder                   | Provider/Customer Access Agreement for Web-Based Applications                                                                                                    | 3                                                                              |
|                                    | This Provider/Customer Access Agreement for Web-Based Applic<br>Agreement") contains the terms and conditions for use by Provide<br>web-based annications provided by evicore through this Web Site                                                                                                    | ations ("Access<br>/Customers of the<br>This Access                            |
| Email: evicorejedi1234@gmail.com   | Agreement applies to Provider/Customer and all employees and/o<br>access to eviCore's web-based applications by utilizing a Liser ID                                                                                                    | agents that have                                                               |
| Account Type: Physician            | Identification Number ("PIN"), Security Password, or other security<br>by eviCore, hereinafter referred to as "Users."                                                                                                    | device provided                                                                |
| First Name: Mallory                | To obtain access to eviCore's Web Site applications, User must fir<br>to this Access Agreement After reviewing these documents. User                                                                                                    | st read and agree<br>will be asked to                                          |
| Last Name: Yoder                   | accept the Access Agreement by checking the "Accept Terms and<br>box. If User accepts, this will result in a binding contract between U<br>ust as if User had physically signed the Access Agreement.                                                                                                    | Conditions" check<br>Jser and eviCore,                                         |
| Provider Information               | Each and every time User accesses eviCore's web-based applicat<br>to be bound by this Access Agreement, as it may be amended from                                                                                                    | ions, User agrees<br>n time to time.                                           |
|                                    | <ol> <li>Limited License. Upon acceptance, eviCore grants Provider/C<br/>revocable, nonexclusive, and nontransferable limited license</li> </ol>                                                                                                    | ustomer a o access                                                             |
| Physician FirstName: TEST Physi    | cian LastN electronically eviCore's web-based applications only so long a<br>Provider/Customer is currently bound by a Provider/Customer<br>used berein a "Provider/Customer Arcement" is a agreeme                                                                                                    | is<br>Agreement (as<br>nt to provide bealth                                    |
| State: TN Tax II                   | b: carefunding a sovices to members of health plans for which e carefunding a sovices to members of health plans for which e carefunding as services, where it is with evicore directly or said.<br>The electronic ascente to append on directly web based and the services to append on the services to append on the services. | viCore provides<br>(health plan(s)).                                           |
|                                    |                                                                                                    |                                                                                |
| ate: TN Tax II                     | Provider/Customer is currently bound by a Provider/Customer<br>used herein a "Provider/Customer Agreement" is an agreeme<br>care/medical services to members of health plans for which e<br>consultation and the services of members and indicated and<br>The descharge service here it is with eviCore tamb herein the          | Agreement (as<br>nt to provide health<br>viCore provides<br>I health plan(s)). |
|                                    |                                                                                                    |                                                                                |

Accept the Terms and Conditions, and click "Submit."

### **User Registration-Continued**

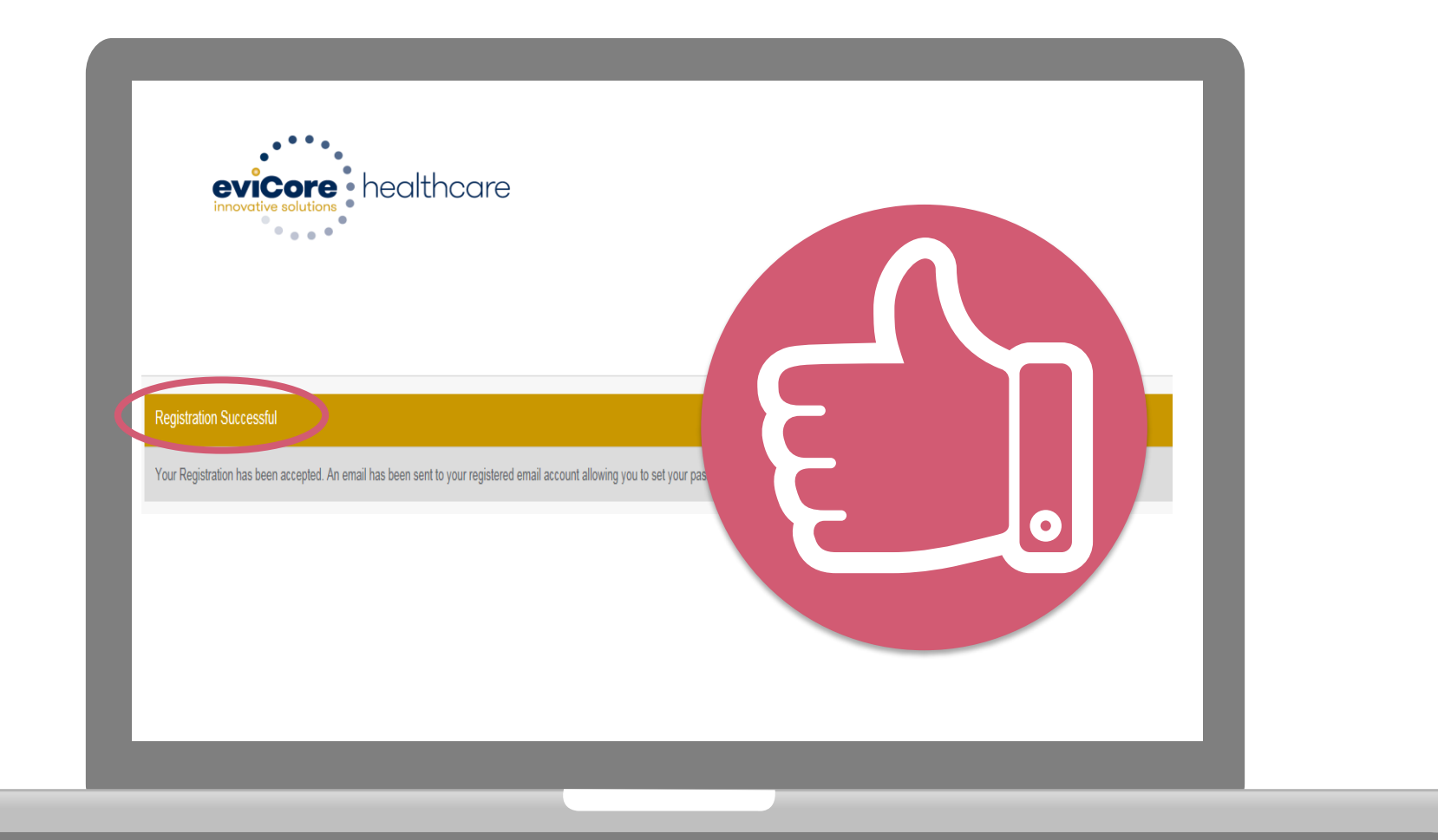

You will receive a message on the screen confirming your registration is successful. You will be sent an email to create your password.

### **Create a Password**

Your password must be at least (8) characters long and contain the following:

Uppercase letters

Lowercase letters

#### Numbers

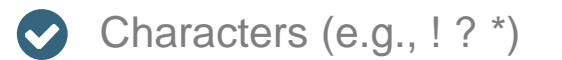

| evicore healthcare                                                                                                    |                                                    |           |
|----------------------------------------------------------------------------------------------------|----------------------------------------------------|-----------|
|                                                                                                    |                                                    |           |
| Password Maintenance                                                                                                    |                                                    |           |
| Please set up a new password for your account.<br>Note: The password must be at least 8 characters long and contains the following categories : Uppercase letters, | Lowercase letters, Numbers and special characters. |           |
|                                                                                                    |                                                    | * Require |
| New Password* Plase enter New Password Confirm New Descenard                                                                                                    |                                                    |           |
|                                                                                                    |                                                    |           |
| Unit                                                                                                    |                                                    |           |
|                                                                                                    |                                                    |           |
|                                                                                                    |                                                    |           |
|                                                                                                    |                                                    |           |
|                                                                                                    |                                                    |           |
|                                                                                                    |                                                    |           |

. . . . . . . . . . . . . . . . .

### Account Log-In

| Us | ser ID                      | Forgot<br>User ID?  |
|----|-----------------------------|---------------------|
| Pa | issword                     | Forgot<br>Pessword' |
|    | I agree to HIPAA Disclosure |                     |
|    | Remember User ID            |                     |
|    | LOGIN                       |                     |

To log-in to your account, enter your User ID and Password. Agree to the HIPAA Disclosure, and click "Login."

## **Account Overview**

### **Welcome Screen**

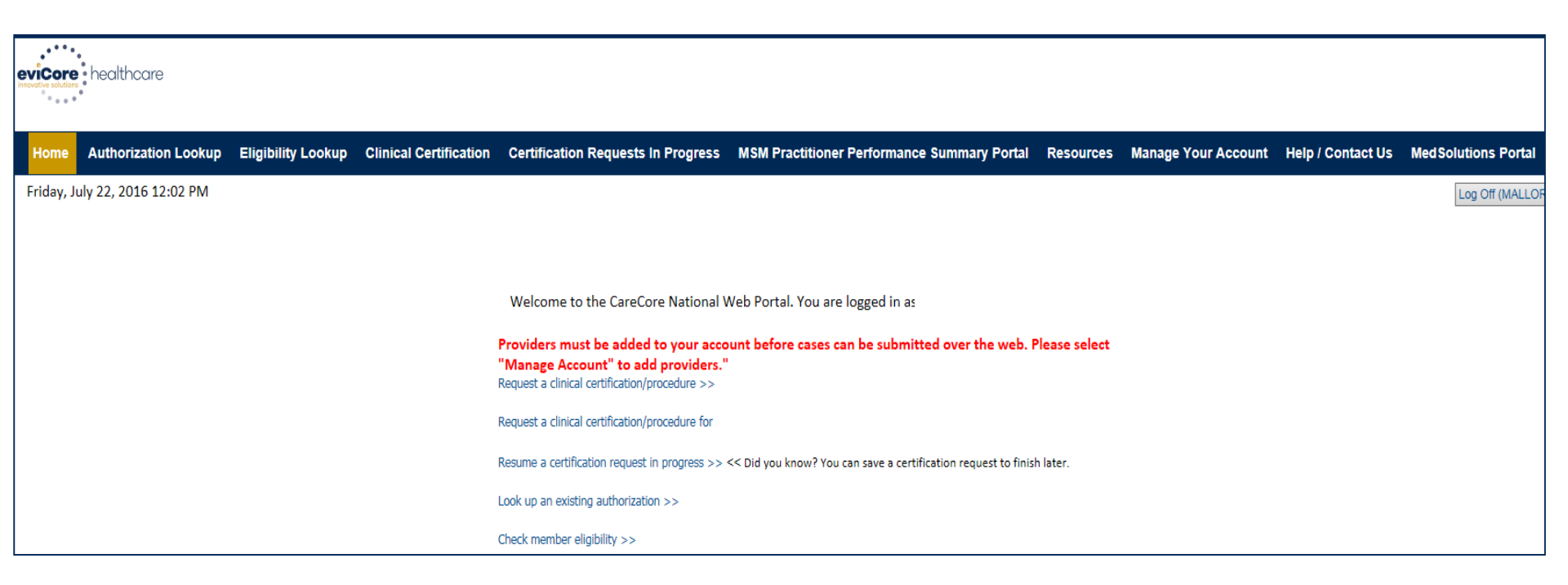

Providers will need to be added to your account prior to case submission. Click the "Manage Account" tab to add provider information.

<u>Note</u>: You can access the MedSolutions Portal at any time if you are registered. Click the MedSolutions Portal button on the top right corner to seamlessly toggle back and forth between the two portals without having to log-in multiple accounts.

#### **Add Practitioners**

| Manage `      | Your Account                                |                                |               | _ |
|---------------|---------------------------------------------|--------------------------------|---------------|---|
| Office Name:  |                                             | Change Password                | Edit Account  | _ |
| Address:      | 730 Cool Springs Blvd<br>Franklin, TN 37067 |                                |               |   |
| Primary       |                                             |                                |               |   |
| Email Address | r Account<br>;: Test@email.com              |                                |               |   |
| Add Provide   | 21                                          |                                |               |   |
| Click Column  | Headings to Sort                            |                                |               |   |
| No providers  | on file                                     |                                |               |   |
| Cancel        |                                             |                                |               |   |
|               | © CareCor                                   | re National, LLC. 2018 All rig | hts reserved. |   |

.....

Click the "Add Provider" button.

#### **Add Practitioners**

| Friday, March 23, 2018 2:57 PM                             |                                                                                              |
|------------------------------------------------------------|----------------------------------------------------------------------------------------------|
| Add Practitioner                                           | ·                                                                                            |
| Enter Practitioner informa<br>*If registering as rendering | ation and find matches.<br>ng genetic testing Lab site, enter Lab Billing NPI, State and Zip |
| Practitioner NPI                                           | Last, First                                                                                  |
| Practitioner State                                         | TN •                                                                                         |
| Practitioner Zip                                           | 37067                                                                                        |
| Find Matches Cancel                                        |                                                                                              |

Enter the Provider's NPI, State, and Zip Code to search for the provider record to add to your account. You are able to add multiple Providers to your account.

#### **Adding Practitioners**

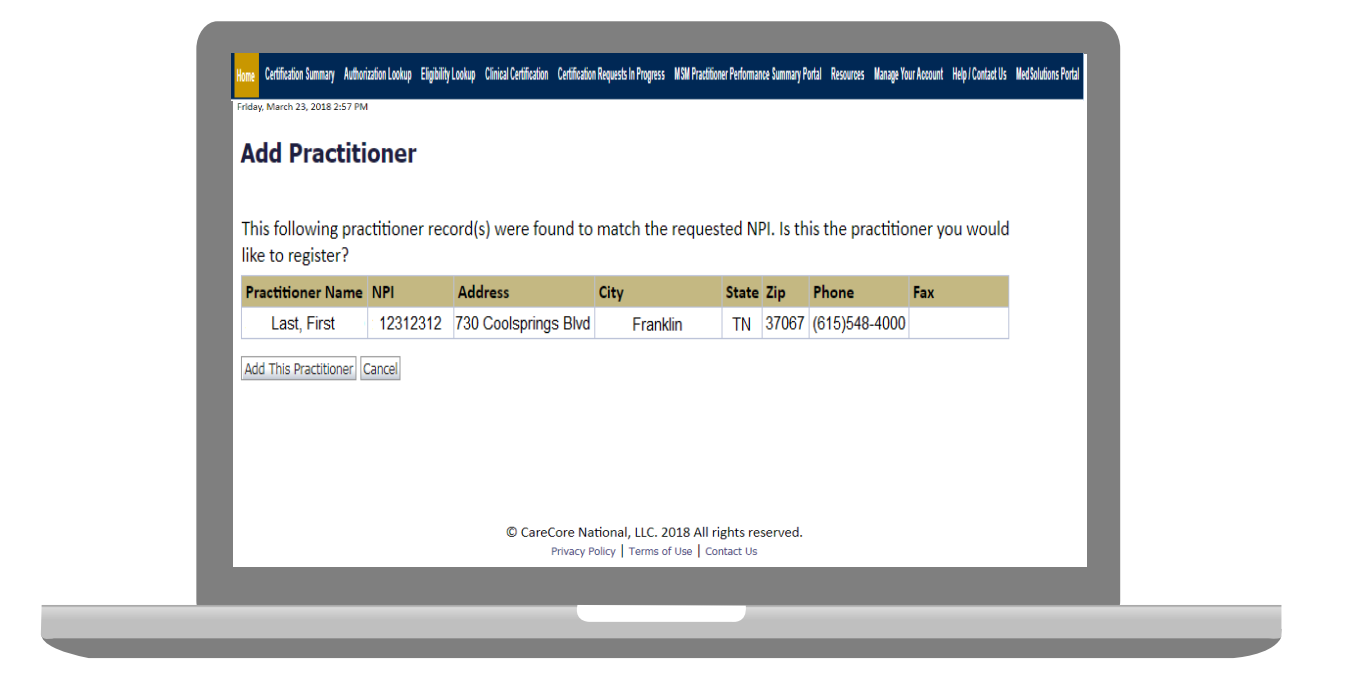

Select the matching record based upon your search criteria

#### Manage Your Account

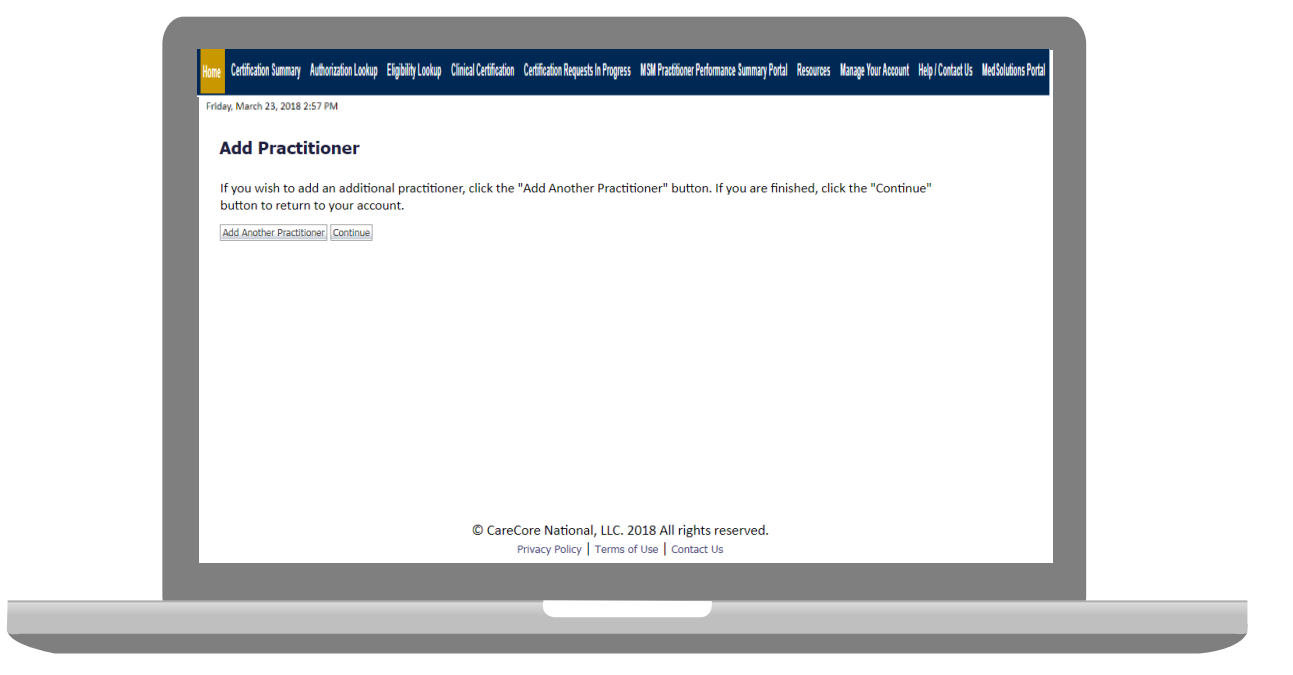

- Once you have selected a practitioner, your registration will be completed. You can then access the "Manage Your Account" tab to make any necessary updates or changes.
- You can also click "Add Another Practitioner" to add another provider to your account.

### \*New\* Certification Summary

|                                                                             | Show All                                                     | 10                                             |                                                |                                        |            |
|-----------------------------------------------------------------------------|--------------------------------------------------------------|------------------------------------------------|------------------------------------------------|----------------------------------------|------------|
| Home Certification Summary Authori<br>Wednesday, September 26, 2018 2:27 PM | Filter By Multiple Statuses                                  | uests in Progress MSM Practitioner Performance | Summary Portal Resources Manage Your Account H | Help / Contact Us Med Solutions Portal |            |
|                                                                             | Show All                                                     |                                                |                                                |                                        |            |
| Certification Summary                                                       | Date<br>7 days ▼                                             | 10                                             |                                                |                                        |            |
|                                                                             | Submit Close                                                 |                                                |                                                | lic record                             | ta deziar  |
| Authoritation Case Number Ken                                               | iter Last Name Ordering Provider Last Name Ordering Provider | Status Case Initiation Procedure               | Service Description Site Name                  | Expiration Date Correspondence D       | lead when  |
| x                                                                           | x x                                                          |                                                |                                                |                                        |            |
| se or Page 1 of 0 so as 10 T                                                |                                                              |                                                |                                                | Ko record                              | ta display |
|                                                                             |                                                              |                                                |                                                |                                        |            |
|                                                                             |                                                              |                                                |                                                |                                        |            |
|                                                                             |                                                              |                                                |                                                |                                        |            |
|                                                                             |                                                              |                                                |                                                |                                        |            |
|                                                                             |                                                              |                                                |                                                |                                        |            |
|                                                                             |                                                              |                                                |                                                |                                        |            |
|                                                                             |                                                              |                                                |                                                |                                        | L.         |
|                                                                             |                                                              |                                                |                                                |                                        | L          |

- CareCore National Portal now includes a Certification Summary tab, to better track your recently submitted cases.
- The work list can also be filtered as seen above.

#### **Initiating A Case**

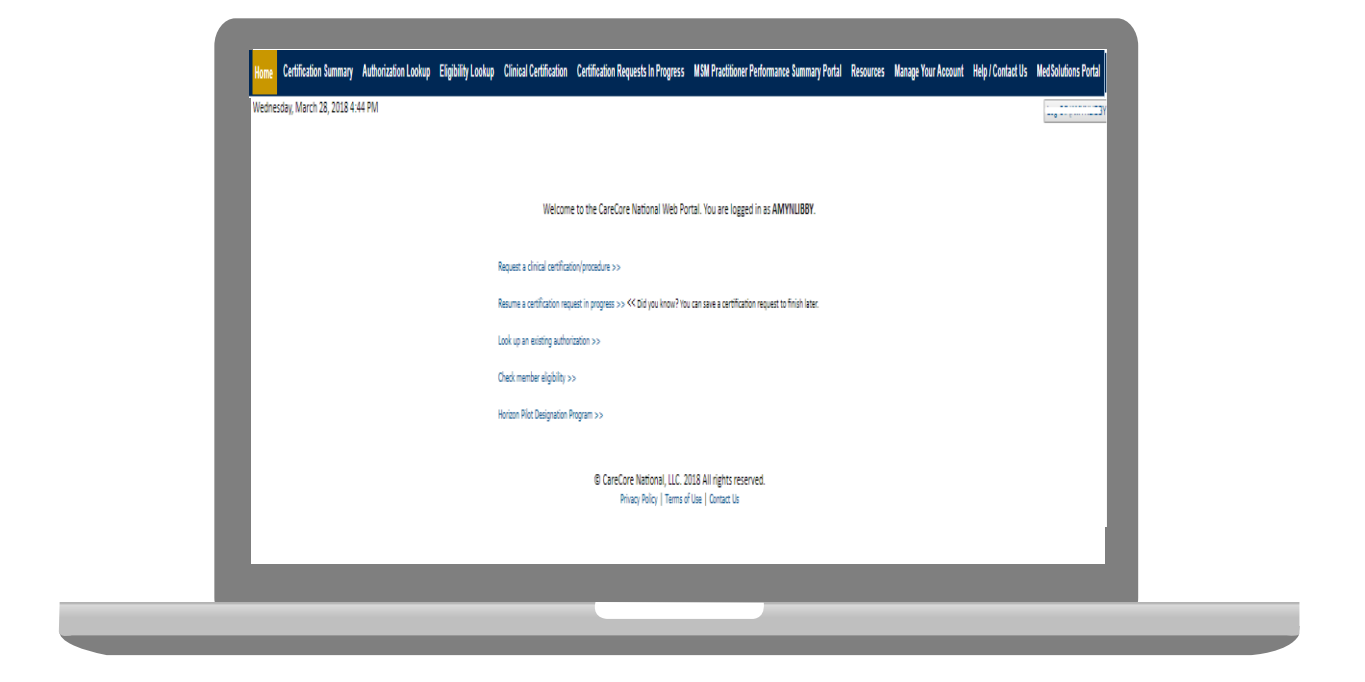

Choose "request a clinical certification/procedure" to begin a new case request.

#### **Select Program**

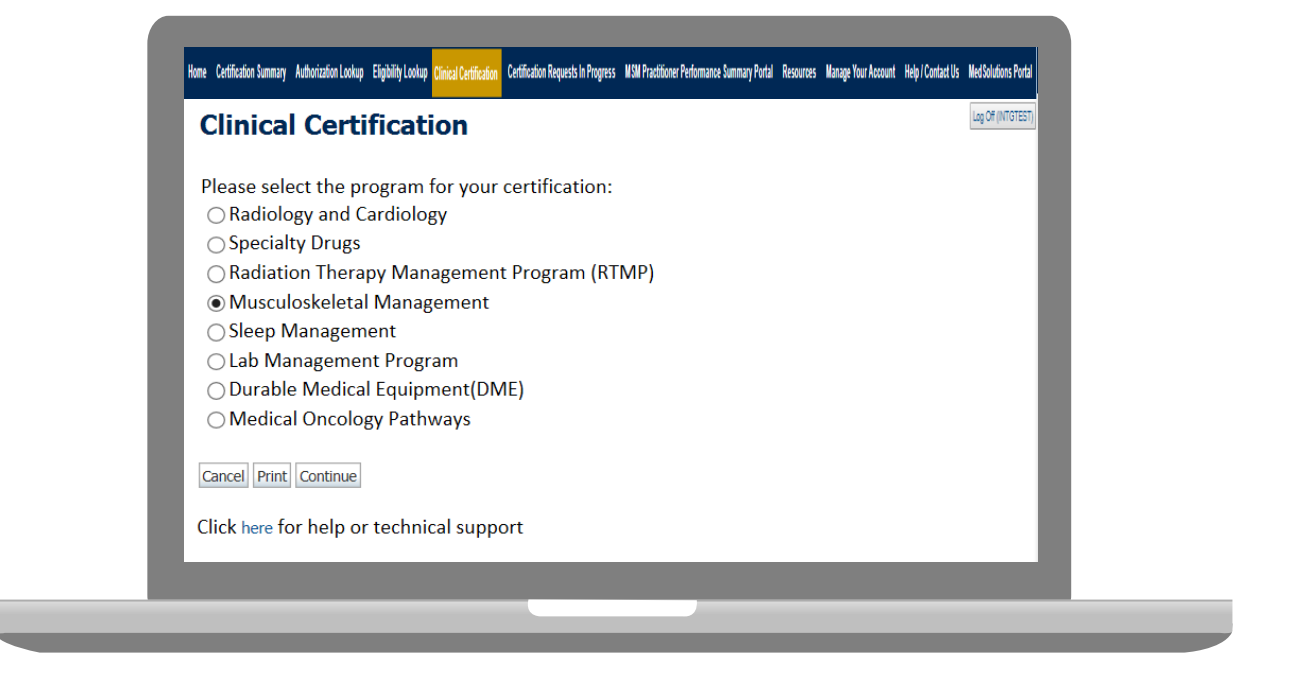

Select the Program for your certification.

#### **Select Provider**

| Link Complete | Initial Certification         the practitioner or group for whom you want to build a case.         practitioner, group, or lab for whom you wish to build a case is not listed, see visit Manage Your Account to associate the new practitioner, group, or lab.         Last Name         Itad Physician:         t, First         234567890         Itadk Print Continue         here for help or technical support |  |
|---------------|----------------------------------------------------------------------------------------------------|--|
|---------------|----------------------------------------------------------------------------------------------------|--|

.....

Select the **Practitioner/Group** for whom you want to build a case.

#### **Select Health Plan**

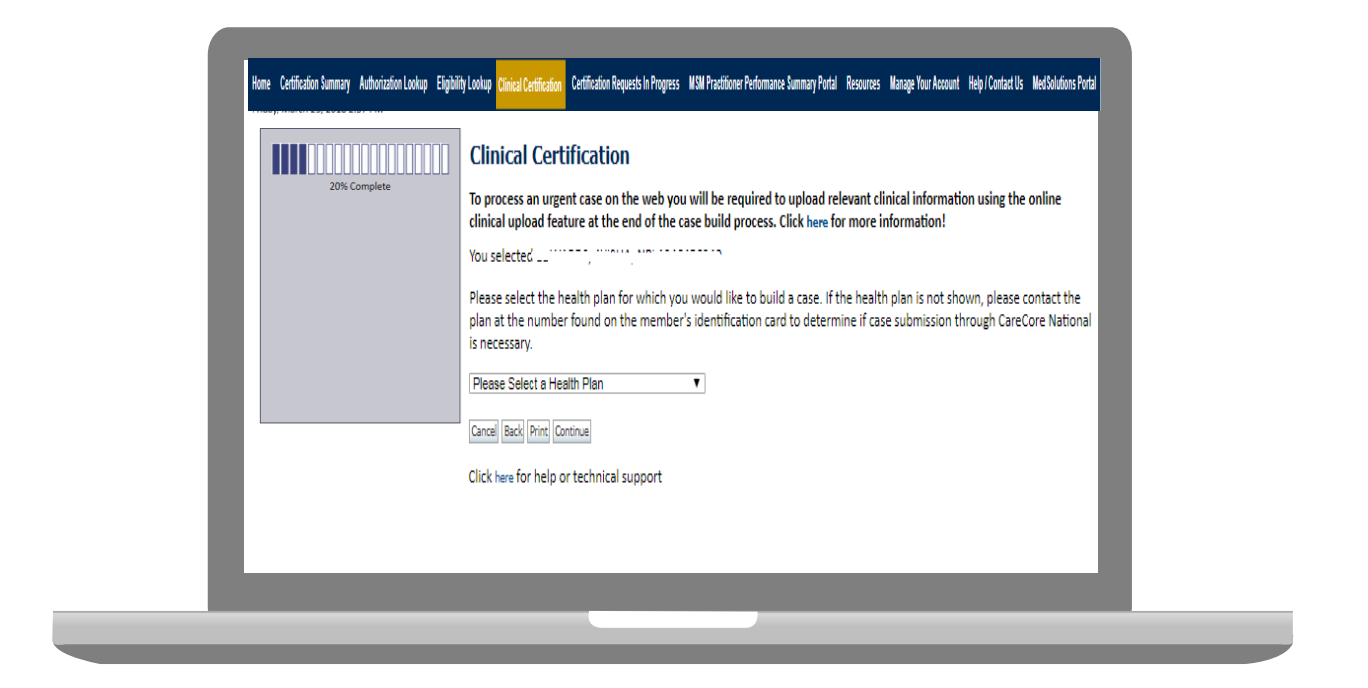

Choose the appropriate Health Plan for the case request. If the health plan does not populate, please contact the plan at the number found on the member's identification card. Once the plan is chosen, please select the provider address in the next drop down box.

#### **Contact Information**

|                  | Clinical Cer        | rtification          |     |  |
|------------------|---------------------|----------------------|-----|--|
| 30% Complete     | Provider's Name     |                      | [?] |  |
| Provider and NPI | Who to Contact      | eviCore              | [7] |  |
|                  | Fax                 | (999) 999-9999       | [7] |  |
|                  | Phone               | (999) 999-9999       | [?] |  |
|                  | Ext.                |                      | [?] |  |
|                  | Cell Phone          |                      |     |  |
|                  | Email               | Test@test.com        |     |  |
|                  | Cancel Back Print   | Continue             |     |  |
|                  | Click here for help | or technical support |     |  |

.....

Enter the Provider's name and appropriate information for the point of contact individual.

#### **Member Information**

| 40% Complete<br>Provider and NPI | Clinical Certification Patient ID: Date Of Birth: Patient Last Name Only: Firthis IS A MEDICAID MEMBER, PLEASE USE THE MEMBER'S MEDICAID ID EAUSBILITY LOOKUP Cancel Back Prime Click here for help or technical support |
|----------------------------------|----------------------------------------------------------------------------------------------------|
|                                  |                                                                                                    |

.....

Enter the member information including the Patient ID number, date of birth, and patient's last name. Click "Eligibility Lookup."

#### **Clinical Details**

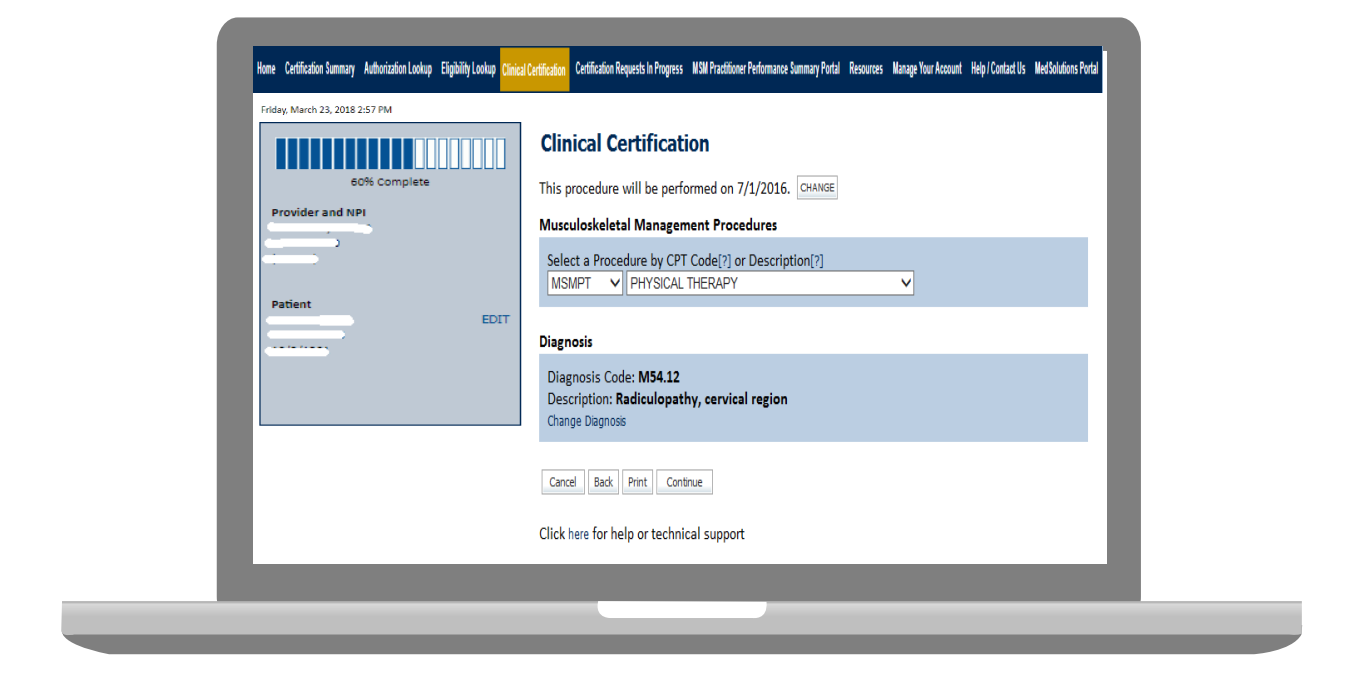

Select the CPT and Diagnosis codes.

### **Verify Service Selection**

|                              | Clinical Certification                   |
|------------------------------|------------------------------------------|
| 60% Complete                 | Confirm your service selection.          |
|                              | Procedure Date:                          |
| Provider and NPI             | CPT Code:                                |
|                              | Description:                             |
|                              | Primary Diagnosis Code:                  |
|                              | Primary Diagnosis:                       |
|                              | Secondary Diagnosis Code:                |
| Patient                      | Secondary Diagnosis:                     |
| EDIT                         | Change Procedure or Primary Diagnosis    |
|                              | Change Secondary Diagnosis               |
|                              |                                          |
|                              | Cancel Back Print Continue               |
| Service                      |                                          |
|                              | Click here for help or technical support |
| 71250 CT THOPAX W/O CONTRAST |                                          |

#### **Site Selection**

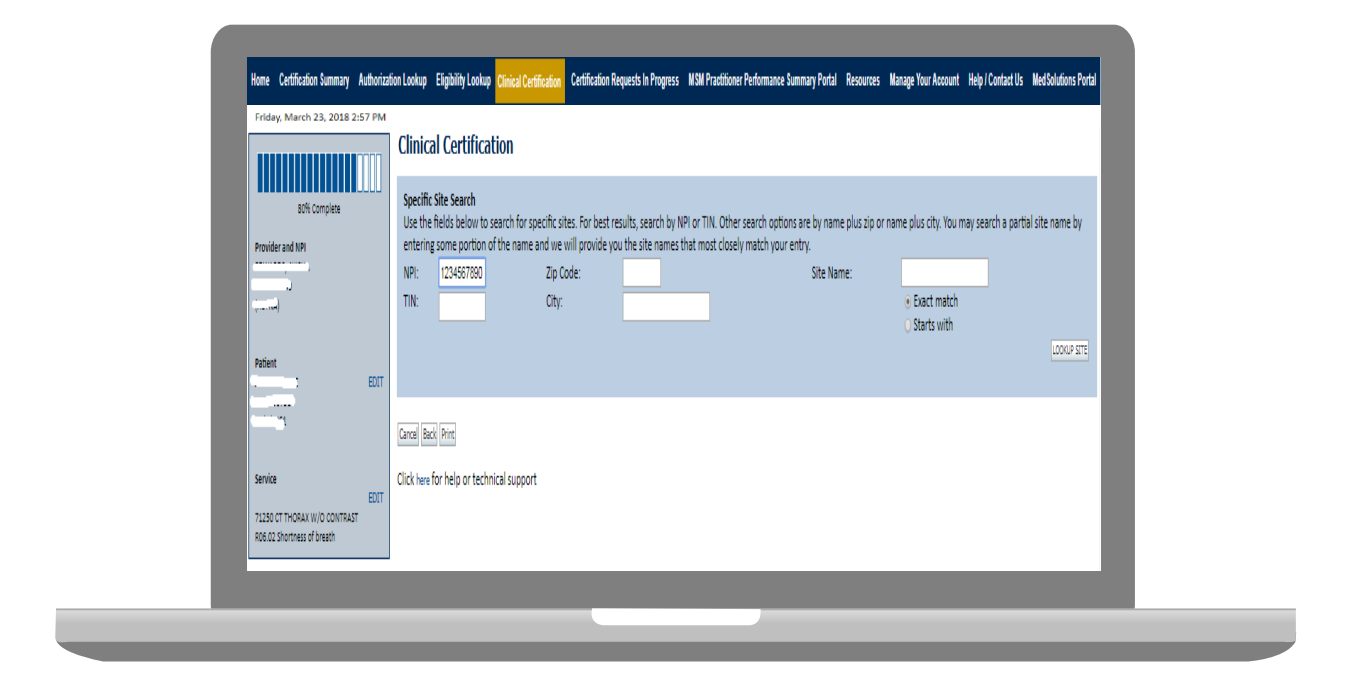

Select the specific site where the testing/treatment will be performed.

### **Medical Review**

| Of unanditional information specific to the member's condition you would like to provide? |
|-------------------------------------------------------------------------------------------|
| <ul> <li>I would like to opticate additional extension the same second ed.</li> </ul>     |
| C I would like to enter additional notes in the space provided                            |
| C I would have to uphode a document and enter additional notes                            |
| <ul> <li>I nave no addictorial information to provide at this time</li> </ul>             |
| Enter text in the space provided below or both.                                           |
| Additional Information - Notes:                                                           |
|                                                                                           |
|                                                                                           |
|                                                                                           |
|                                                                                           |
|                                                                                           |
|                                                                                           |
| 2                                                                                         |
| You may upload a document from your computer (PDF or Word less than 5MB)                  |
|                                                                                           |
| VAdditional Upload Document:                                                              |
| Browse                                                                                    |
|                                                                                           |
|                                                                                           |
| SUBMIT                                                                                    |
|                                                                                           |
|                                                                                           |
| Finish Later Did you know?                                                                |
| You can save a certification                                                              |
| request to finish later.                                                                  |
|                                                                                           |
|                                                                                           |
|                                                                                           |
|                                                                                           |
|                                                                                           |

If additional information is required, you will have the option to either upload documentation, enter information into the text field, or contact us via phone.

#### Approval

| Your case has been           | Approved.         |              |  |
|------------------------------|-------------------|--------------|--|
| Provider Name:               |                   | Contact:     |  |
| Provider Address:            |                   | Phone        |  |
|                              |                   | Number:      |  |
| 8                            |                   | Fax Number:  |  |
| Patient Name:                |                   | Patient Id:  |  |
| Insurance Carrier:           |                   |              |  |
| Site Name:                   | be and the second | Site ID:     |  |
| Site Address:                |                   |              |  |
| Primary Diagnosis Code       | 2:                | Description: |  |
| Secondary Diagnosis<br>Code: |                   | Description: |  |
| CPT Code:                    |                   | Description: |  |
| Modifier:                    |                   |              |  |
| Authorization Number         |                   |              |  |
| Review Date:                 |                   |              |  |
| Expiration Date:             |                   |              |  |
| Status:                      | Your case has bee | n Approved.  |  |

Once the clinical pathway questions are completed and if the answers have met the clinical criteria, an approval will be issued.

Print the screen and store in the patient's file.

50

#### **Building Additional Cases**

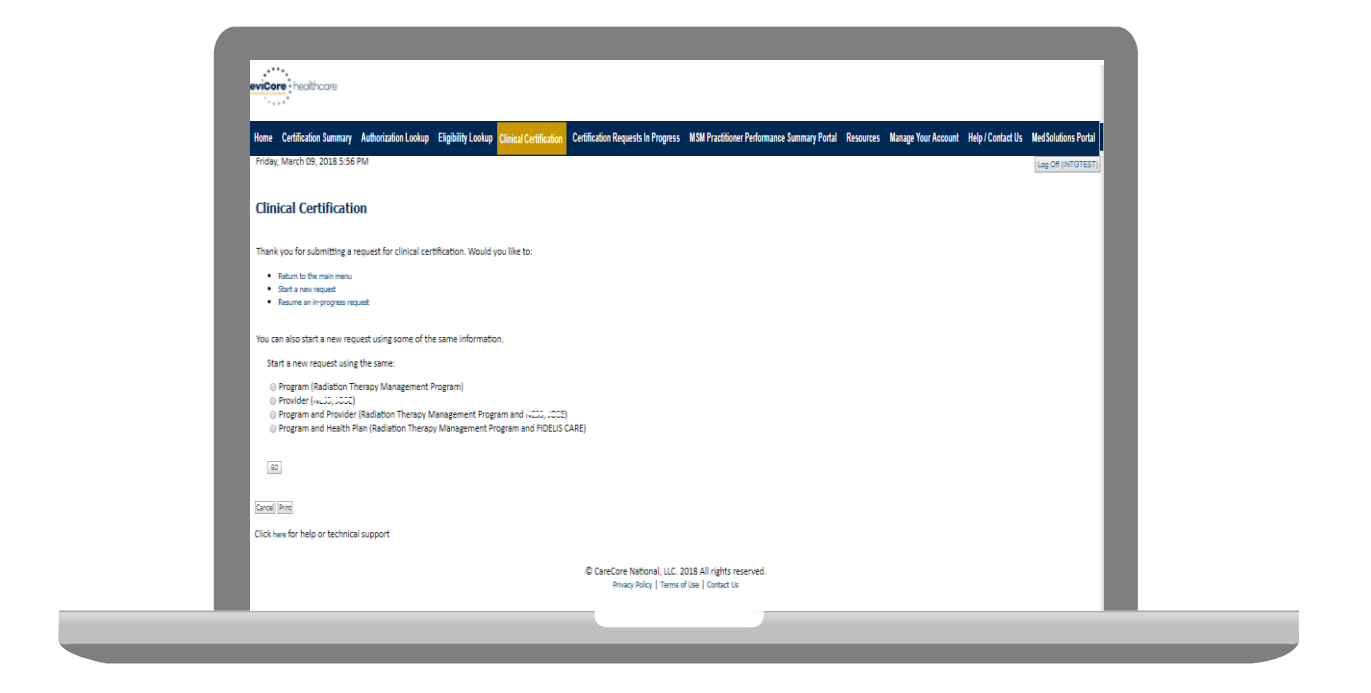

Once a case has been submitted for clinical certification, you can return to the Main Menu, resume an in-progress request, or start a new request. You can indicate if any of the previous case information will be needed for the new request.

- The authorization can be extended if all the approved visits have not been used.
- eviCore healthcare will approve one date extension per Approved Time Period up to 30 days as long as the authorization has not expired.

.....

• Date extension can be requested via the online portal.

### **Service Options**

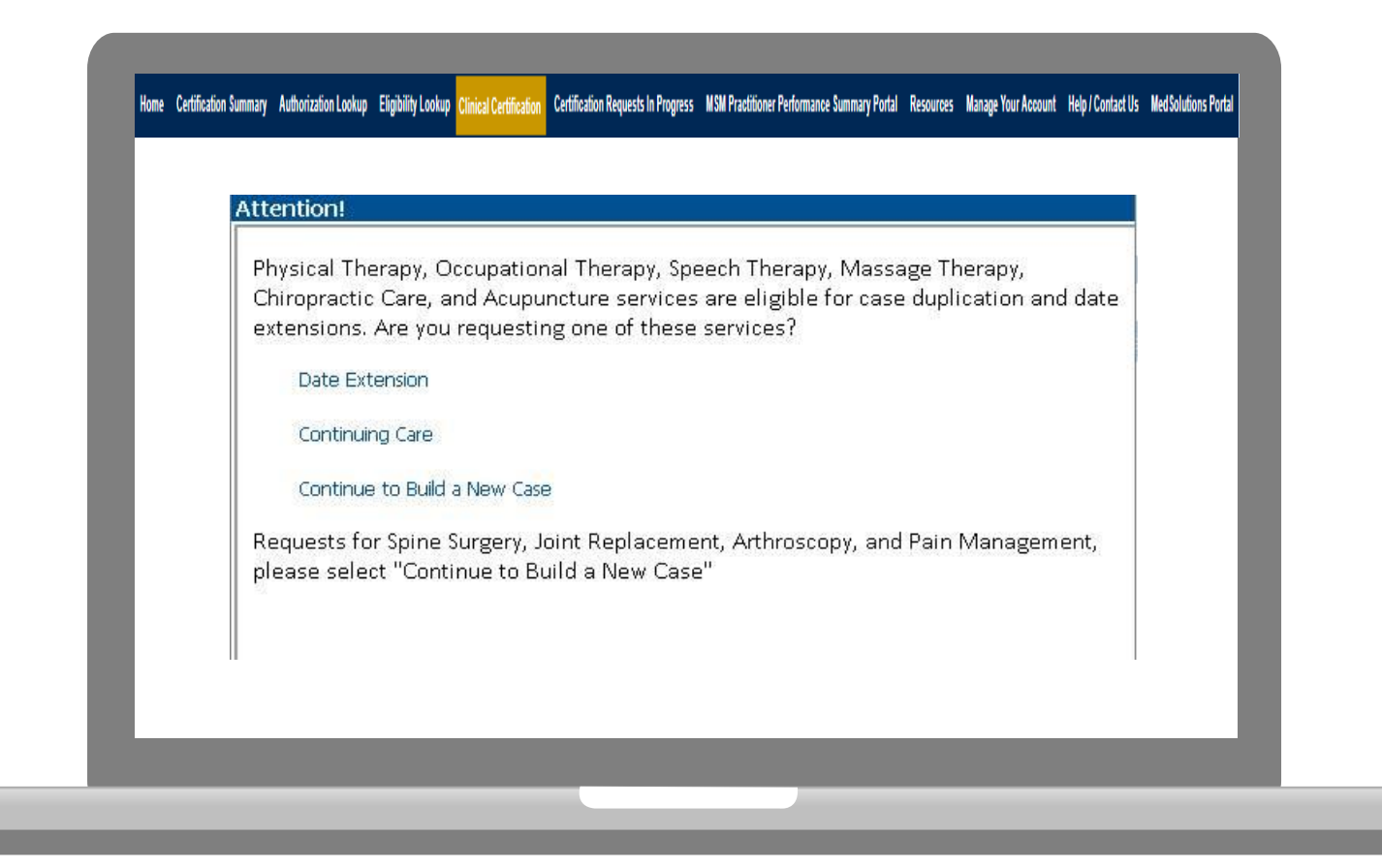

**Select Date Extension** 

#### Authorization look up

. . . . . . . . . .

| eviCore | healthcare                                                                                                    |                      |                    |                        |                                    |                           |                              |           |                     |                   |                  |
|---------|----------------------------------------------------------------------------------------------------|----------------------|--------------------|------------------------|------------------------------------|---------------------------|------------------------------|-----------|---------------------|-------------------|------------------|
| Home    | Certification Summary                                                                                                    | Authorization Lookup | Eligibility Lookup | Clinical Certification | Certification Requests In Progress | MSM Practitioner Performa | ince Summary Portal          | Resources | Manage Your Account | Help / Contact Us | Med Solutions Po |
|         | Authorizat                                                                                                    | tion Lookup          | ted                |                        |                                    |                           |                              |           |                     |                   |                  |
|         | Search by Market Beauty Search by Market Beauty Beauty | lember Informatio    | <u>in</u>          |                        | ×                                  |                           | Search by     REQUIRED FIELD | Authoriza | ation Number/ N     | I <u>PI</u>       |                  |
|         | Provider NPI:                                                                                                    |                      | · ·                |                        | Ť                                  |                           | Provider NPI:                | -         |                     | ×                 |                  |
|         | Patient ID:<br>Patient Date of                                                                                                    | Birth:               |                    |                        |                                    |                           | Search                       |           |                     |                   |                  |
|         | OPTIONAL FIELDS                                                                                                    |                      |                    |                        |                                    |                           |                              |           |                     |                   |                  |
|         | or<br>Authorization N                                                                                                    | lumber:              |                    | ×                      |                                    |                           |                              |           |                     |                   |                  |

- Select Search by Authorization Number/NPI. Enter the provider's NPI and authorization or case number. Select Search.
- You can also search for an authorization by Member Information, and enter the health plan, Provider NPI, patient's ID number, and patient's date of birth.

### **Authorization Status**

| Authorization  | Number  |               |          |  |
|----------------|---------|---------------|----------|--|
| Case Number    | :       |               |          |  |
| Status:        |         | Approved      |          |  |
| Approval Date  | 2:      | 3/31/2016 4:  | 45:36 PM |  |
| Visits Approve | ed:     | 6             |          |  |
| Units Approve  | ed:     | 24            |          |  |
| Service Descr  | iption: | PHYSICAL TH   | ERAPY    |  |
| Site Name:     |         |               |          |  |
| Expiration Dat | te:     | 5/28/2016     |          |  |
| Date Last Up   | dated:  | 4/4/2016 5:4  | 5:20 PM  |  |
| Corresponden   | ice:    | VIEW CORRESPO | NDENCE   |  |
|                |         |               |          |  |

#### **Eligibility Look Up**

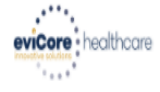

Home Authorization Lookup Eligibility Lookup Clinical Certification Certification Requests In Progress MSM Practitioner Performance Summary Portal Resources Manage Your Account Help / Contact Us

Thursday, March 15, 2018 4:43 PM

Log Off (INTGTEST)

#### **Eligibility Lookup**

New Security Features Implemented

Health Plan:
Patient ID:
Member Code:
Cardiology Eligibility:
Radiology Eligibility:
Precertification is Required
Radiation Therapy Eligibility:
Medical necessity determination required.
MSM Pain Mgt Eligibility:
Precertification is Required
Sleep Management Eligibility:Medical necessity determination required.

Print Done Search Again

Click here for help or technical support

CONFIDENTIALITY NOTICE: Certain portions of this website are accessible only by authorized users and unique identifying credentials, and may contain confidential or privileged information. If you are not an authorized recipient of the information, you are hereby notified that any access, disclosure, copying, distribution, or use of any of the information contained in the code-accessed portions is STRICTLY PROHIBITED.

You may also confirm the patient's eligibility by selecting the Eligibility Lookup tab.

## **Provider Resources**

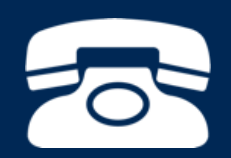

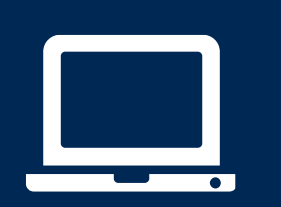

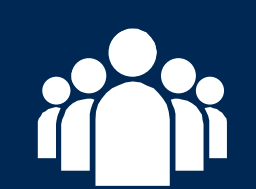

| ſ |   | $\mathbf{P}$ |
|---|---|--------------|
|   | - |              |
|   |   |              |
|   |   |              |
|   |   |              |
|   |   |              |

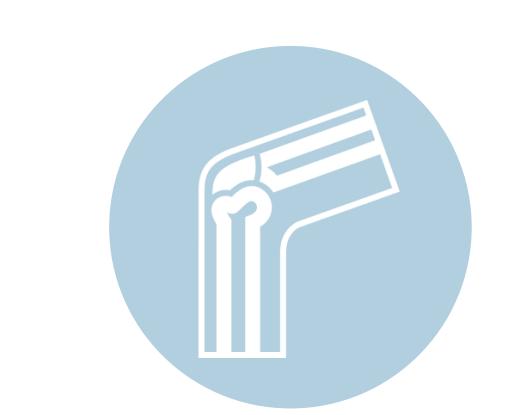

### Sample MSK Therapy corePath<sup>SM</sup> Worksheet

Worksheets for the following conditions are already available using the Therapy corePath approach:

- PT/OT MSK Conditions Includes:
  - o Hand
  - o Pelvic Health
- PT/OT Lymphedema
- PT/OT Vestibular
- Developmental Pediatrics

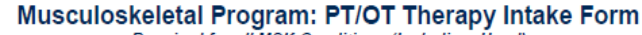

Required for all MSK Conditions (Including Hand)

Please use this fax form for NON-URGENT requests only. Failure to provide all relevant information may delay the determination. Phone and fax numbers may be found on eviCore.com under the Guidelines and Forms section. You may also log into the provider portal located on the site to submit an authorization request.

URGENT (same day) REQUESTS MUST BE SUBMITTED BY PHONE

| Previous Reference/Auth Number (If Continued Care): |  |                  |                      | Date of Submission: |  |
|-----------------------------------------------------|--|------------------|----------------------|---------------------|--|
| Service Type Requested:                             |  | Physical Therapy | Occupational Therapy |                     |  |

|    | First Na                    | ame:            |  |  |  |        | MI:              |  |  | La     | st Name: |      |        |      |  |
|----|-----------------------------|-----------------|--|--|--|--------|------------------|--|--|--------|----------|------|--------|------|--|
| E  | Membe                       | er ID:          |  |  |  | DOE    | OB (mm/dd/yyyy): |  |  | Gender | : 🗌      | Male | Female |      |  |
| E  | Street /                    | Street Address: |  |  |  |        |                  |  |  |        |          |      | Apt #: |      |  |
| F  | City:                       |                 |  |  |  | State: |                  |  |  | Zip:   |          |      |        |      |  |
| e. | Home F                      | Phone:          |  |  |  |        | Phone:           |  |  |        | Primary  | r. 📃 | Home   | Cell |  |
|    | Member Health Plan/Insurer: |                 |  |  |  |        |                  |  |  |        |          |      |        |      |  |

| Γ |    | First Name:        |      | Last Name:   |        |        |          |  |   |  |
|---|----|--------------------|------|--------------|--------|--------|----------|--|---|--|
|   | ER | Primary Specialty: | TIN: |              |        | NPI:   |          |  |   |  |
|   | ē  | Physician Phone:   |      | Physician Fa | IX:    |        |          |  |   |  |
|   | 8  | Address:           |      |              |        |        | Suite #: |  |   |  |
|   | R  | City:              |      |              | State: | ate: 2 |          |  |   |  |
|   |    | Office Contact:    | Ext: |              |        | Email: |          |  | • |  |

|          | Diagnoses:           |                                                                                 |
|----------|----------------------|---------------------------------------------------------------------------------|
|          | Code                 | Description Code Description                                                    |
|          |                      |                                                                                 |
|          |                      |                                                                                 |
|          | Start Date for thi   | equest:                                                                         |
|          | This is a (select th | nost appropriate): New condition not previously treated Same/previous condition |
|          | Date of initial eval | ion: Date of onset of condition: Date of current findings:                      |
|          | Primary Treatme      | Area:                                                                           |
|          | Spi                  | Cervical / Upper Thoracic Lower Thoracic / Lumbar / Pelvis                      |
| ш        | Upper Extrem         | Shoulder / Arm Elbow / Wrist / Forearm Hand                                     |
| ≧        | Lower Extrem         | Hip / Thigh Knee Ankle / Foot                                                   |
| <u>ج</u> | Oth                  | Pelvic Pain / Incontinence                                                      |
| STI      | Secondary Treat      | nt Area:                                                                        |
| N        | Spi                  | Cervical / Upper Thoracic Lower Thoracic / Lumbar / Pelvis                      |
| DN       | Upper Extrem         | Shoulder / Arm Elbow / Wrist / Forearm Hand                                     |
| A        | Lower Extrem         | Hip / Thigh Knee Ankle / Foot                                                   |
|          | Oth                  | Pelvic Pain / Incontinence                                                      |
|          |                      |                                                                                 |
|          | Previous Treatm      | - Leave Blank if N/A:                                                           |
|          | If the member req    | es treatment for a new condition, what was the previous condition?              |
|          | Cervical             | per Thoracic 📃 Lower Thoracic / Lumbar / Pelvis 📃 UE - Shoulder/Arm 📃 UE - Hand |
|          | 📃 UE - Elbo          | Vrist/Forearm LE – Hip/Thigh LE – Knee LE – Ankle/Foot                          |
|          |                      |                                                                                 |

| OE - Elbow/Whst/Forearm     Pelvic Pain / Incontinence | .E – Hip/Thigh             | LE – Knee     | LE – An       | kle/Foot |
|--------------------------------------------------------|----------------------------|---------------|---------------|----------|
| What is the status of the previous treatment?          | Condition Resolved         | Ongoing       | Treatment 📃 I | WA       |
| Is this request for fabricating a splint/orthotic or   | developing a home exercise | program only? | Yes I         | No       |

eviCore healthcare

....

### **Clinical Worksheet Example – cont...**

|          |                                          |                                                                        | -        |                                         | <u> </u>                                     | 2.2      |                                             |                                              |                                                                                                    |
|----------|------------------------------------------|------------------------------------------------------------------------|----------|-----------------------------------------|----------------------------------------------|----------|---------------------------------------------|----------------------------------------------|----------------------------------------------------------------------------------------------------|
| ŀ        | TREATMENT ARE                            | A: Cervical / Upper Thoracic                                           |          | Request Type: Initial                   | E Follow-Up                                  |          |                                             |                                              |                                                                                                    |
| 8        | Sumany Type: Decomposition               | No If yes, Date of Surg                                                | gery:    | tal Diso Replacement 📃 Cooliesia        | /Deformity/Eracture                          |          |                                             |                                              |                                                                                                    |
| M        | Levels of Surgery:                       |                                                                        | 10       | nai Disc Replacement 🔄 Scollosis        | siderormity/Fracture                         |          |                                             |                                              |                                                                                                    |
| Ö        | 0                                        | alate the following section for initial O                              | D 6-     | llew up and an appropriat-              |                                              |          |                                             |                                              |                                                                                                    |
| Ŧ        | Com                                      | Initial                                                                | 101 71   | Follow-up care as appropriate           |                                              |          |                                             |                                              |                                                                                                    |
| ť.       | Neck Disability Index score (NDI):       | % 🗌 Not performed                                                      |          |                                         | was Thorpaia / Lurahas / Datair              |          | Paguagt Tung:                               | Un                                           |                                                                                                    |
| 8        | Radiating pain below elbow:              | Yes No                                                                 | 6        | TREATMENT AREA: LO                      | wer Thoracic / Lumbar / Pelvis               |          | Request Type: I Initial Follow              | -0p                                          |                                                                                                    |
| 2        | Number of episodes in past 3 yrs:        | □ 1 □ 2 □ 3 <u>≥</u> 4                                                 | ž        | Post-Surgical Care: Yes                 | No If yes, Date of Surgery                   | C.       |                                             |                                              |                                                                                                    |
| AL       | Change from previous NDI:                | N/A – Leave Blank for Initial Request                                  | Ш        | Surgery Type: Decompression             | Discectomy Fusion T                          | fotal D  | )isc Replacement 🔄 Scoliosis/Deformity/Frac | ture                                         |                                                                                                    |
| 5        | Has pt. responded as expected?           | N/A – Leave Blank for Initial Request                                  | 4        | Levels of Surgery:                      |                                              |          |                                             |                                              |                                                                                                    |
| R I      | of patient progress due to:              |                                                                        | R        | Compl                                   | ete the following section for initial OR fo  | ollow-   | un care as appropriate                      |                                              |                                                                                                    |
| <b>U</b> | (select the most appropriate)            | N/A - Leave Blank for Initial Request                                  | B I      | comp                                    | ere are renorming economics maar or in       |          | ap our e ao appropriate                     |                                              |                                                                                                    |
|          |                                          |                                                                        | S        |                                         | Initial                                      |          | Follow-Up                                   |                                              |                                                                                                    |
|          |                                          |                                                                        | 1        | Oswestry Disability Index Score:        | % 🗌 Not performed                            |          | % 🗌 Not performed                           |                                              |                                                                                                    |
| I        | TREATMENT AREA.                          | Inner Extremity (All Conditions)                                       | <u>0</u> | Radiating Pain to Knee or Below:        | Yes No                                       | L        | TREATMENT AREA, D.I                         | via Dein / Incontinuoso                      | Descuret Turses Initial Eallow Us                                                                     |
| ļ        | IREATMENT AREA. C                        | pper Extremity (An Conditions)                                         | AC       | Number of episodes in past 3 yrs:       | 1 2 3 <u>≥</u> 4                             |          | IREATMENT AREA: Per                         | vic Pain / incontinence                      | request Type: Initial Follow-Op                                                                       |
| -        | Post-Surgical Care: Yes                  | No If yes, Date of Su Selection Polouit                                | OR       | Change from Previous ODI:               | N/A - Leave Blank for Initial Request        |          | Complet                                     | e the following section for initial or follo | w-up care as appropriate.                                                                             |
| ł        | Shoulder: Rotator Cuff                   | Total Shoulder Biceps/Sla                                              | Ĕ        | Has pt, responded as expected?          | N/A - Leave Blank for Initial Request        |          | Indicate which patient reported outcom      | e score was used from the selection below    | w. If no score, select "None Used": None used                                                         |
|          | Sub-Acromial De                          | compression 🗌 MUA                                                      | ۲<br>۲   | If patient has not responded lack       |                                              | -        |                                             |                                              |                                                                                                    |
| Ì        | Elbow: Tendon Repair/D                   | ebridement 🔲 Total Elbow 📃 🤅                                           | ¥        | of patient progress due to:             |                                              |          | riease enter all component scores           | Initial                                      | Follow-Up                                                                                             |
|          | Wrist: Tondon Parais/D                   | MUA                                                                    | õ        | (select the most appropriate)           | N/A - Leave Blank for Initial Request        | !        | Pelvic Floor Distress Inventory             | Summary score (0-300)                        | Summary score (0-300)                                                                                 |
|          | Ligament Repair                          | Nerve Release                                                          | -        |                                         |                                              |          | - 20 (PFDI-20).                             |                                              |                                                                                                    |
| NS       | Hand: Nerve Release (H                   | Hand) Ligament Reconstruction                                          |          |                                         |                                              | 9        | Bahia Elear Impact Quartianasira            |                                              |                                                                                                    |
| 0        | Finger Joint Repl                        | acement Debridement/Infection                                          |          |                                         |                                              | Ĕ        | <ul> <li>short form 7 (PEIQ-7)</li> </ul>   | Summary score (0-300)                        | Summary score (0-300)                                                                                 |
| E        | Complete                                 | e the following section below for initi                                |          | TREATMENT AREA: Low                     | er Extremity (All Conditions)                | Ē        | - shore form 7 (i + id7).                   |                                              |                                                                                                    |
| NO       |                                          | Initial                                                                |          |                                         |                                              | 비분       | NIH – Chronic Prostatitis Symptom           | Summary score (0-43)                         | Summary score (0-43)                                                                                  |
| 0        | Assessment Measure Used:                 | DASH QuickDASH                                                         |          | Post-Surgical Care: Ves                 | No If yes, Date of Si                        | un Ö     | Index (NIH-CPSI).                           |                                              |                                                                                                    |
| <b>F</b> | Function/Symptom Score:                  | Not performed                                                          |          | Indicate Type of Surgery from Selection | on Below:                                    | Ĕ        |                                             | ~                                            | N                                                                                                    |
| X        | Optional module included?                | No Work Sports/ Mus                                                    |          | Knee: 🗌 Total/ Partial Art              | hroplasty 🔲 Ligament Reconstruction          | on 🚬     | Uswestry Disability index                   | 76                                           | 70                                                                                                    |
| ŧ        | Optional Module Score:                   |                                                                        |          | Osteochondral/N                         | Aicrofracture Tendon Repair                  |          | Does your patient demonstrate:              | Iliac crest height OR Pubic symphys          | is asymmetry                                                                                          |
|          | Shoulder / Elbow:                        | <ul> <li>Loss of 15 degrees or more of elb</li> </ul>                  | ົດ       | Hip: Total/Partial Arth                 | roplasty Total/Partial Hip Resurf            | ac 🕺     |                                             | Positive provocative S.I. test OR Sa         | cral torsion                                                                                          |
| Ē        | (choose all that apply)                  | Recurrent subluxation/dislocation                                      | 2        | Ankle/East Total Ankle Real             | ace Achilles/Other Tenden Bena               | <u>.</u> | 2                                           | INABILITY to perform repetitive cont         | ractions of the pelvic floor muscles                                                                  |
| E C      |                                          | Measurable (less than 4/0) weakn<br>(Abduction, Flexion, External Rota | Ĕ        | Ligament Recon                          | struction Osteochondral/ Microfra            |          |                                             | INABILITY to relax the pelvic floor m        | uscles                                                                                                |
| μ.       |                                          | Fracture of humeral head, greater                                      | ē        |                                         |                                              | ď        | Incontinence (If applicable):               | Number of leakage events per day:            | (Enter 0 if not applicable)                                                                           |
| E        | Does your patient demonstrate            | Total active range of motion of the                                    | õ        | Compl                                   | lete the following section for initial or fo |          | Has nt responded as expected?               | All a serie Black for Initial Series         | Ves No                                                                                                |
| _        | (choose all that apply)                  | Total active range of motion of an                                     | 2        |                                         | Initial                                      |          | Thas pr. responded as expected:             | NA - Leave Blank for Initial Request         |                                                                                                    |
|          |                                          | Post-surgical or post-traumatic sw                                     | AL       | Identify Functional Test Performed:     | LEFS (0-80 score range)                      | ī        | IT patient has not responded, lack of       |                                              | "Overdid" activities/exercise causing increase in<br>overdid" activities/exercise causing increase in |
|          | Change from previous DASH:               | N/A – Leave Blank for Initial Request                                  | X        | 1                                       | HOOS Jr (0-100 score range)                  | l I      | (select the most appropriate)               |                                              | symptoms                                                                                              |
| -        | Patient responded as expected?           | N/A - Leave Blank for Initial Request                                  | E        |                                         | KOOS Jr (0-100 score range)                  |          |                                             | N/A - Leave Blank for Initial Request        | Frogression of symptoms despite treatment                                                             |
|          | expected, lack of patient progress       |                                                                        | E        |                                         | None of the Above                            | _        |                                             |                                              | <ul> <li>Suffered a new injury resulting in significant<br/>shange</li> </ul>                         |
|          | due to:<br>(select the most appropriate) | N/A - Leave Blank for Initial Request                                  | H        | Functional Score:                       | □ N/A                                        |          |                                             |                                              | Inable to complete elipical visits frame program                                                      |
|          |                                          |                                                                        | Ш        | Does your patient demonstrate:          | Loss of 10 degrees or more of kne            | ee       |                                             |                                              | <ul> <li>onable to complete clinical visits/nome program</li> </ul>                                   |
|          |                                          | l                                                                      | R.       | 1                                       | Grade 3 or 4 laxity of the ankle or          | di       |                                             |                                              |                                                                                                    |
|          |                                          |                                                                        | Š        |                                         | Inetti Gait/Balance score < 24 O             | A        | dditional Clinical Information:             |                                              |                                                                                                    |
|          |                                          |                                                                        | 2        |                                         | (Abduction, Flexion, External Rota           | ati      |                                             |                                              |                                                                                                    |
|          |                                          |                                                                        |          | Change from Previous Score:             | N/A – Leave Blank for Initial Request        |          |                                             |                                              |                                                                                                    |
|          |                                          |                                                                        |          | Has pt. responded as expected?          | N/A – Leave Blank for Initial Request        |          |                                             |                                              |                                                                                                    |
|          |                                          |                                                                        |          | If patient has not responded, lack of   | 1                                            |          |                                             |                                              |                                                                                                    |
|          |                                          |                                                                        |          | patient progress due to:                |                                              |          |                                             |                                              |                                                                                                    |
|          |                                          |                                                                        |          | (select the most appropriate)           | N/A - Leave Blank for Initial Request        |          |                                             |                                              |                                                                                                    |
|          |                                          |                                                                        |          | 1                                       |                                              | ł        |                                             |                                              |                                                                                                    |
|          |                                          |                                                                        |          | 1                                       | 1                                            |          |                                             |                                              |                                                                                                    |
|          |                                          |                                                                        |          |                                         |                                              |          |                                             |                                              |                                                                                                    |
|          |                                          |                                                                        |          |                                         |                                              |          |                                             |                                              |                                                                                                    |

### **Provider Resources: Pre-Certification Call Center**

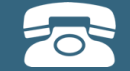

Pre-Certification Call Center

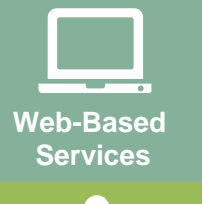

Provider Relations Department

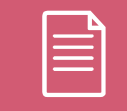

Documents

#### 7:00 AM - 7:00 PM (Local Time): 888-333-8641

- Obtain pre-certification for Urgent requests
- Check the status of an existing case when unable to access web
- Discuss questions regarding authorizations and case decisions
- Change facility or CPT Code(s) on an existing case

### **Provider Resources: Web-Based Services**

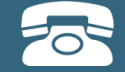

Pre-Certification Call Center

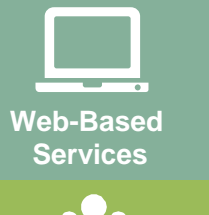

Client Provider Operations

Documents

#### www.evicore.com

To speak with a Web Specialist, call (800) 646-0418 (Option #2) or email portal.support@evicore.com.

- Request authorizations and check case status online 24/7
- Pause/Start feature to complete initiated cases
- Upload electronic PDF/word clinical documents

### **Provider Resources: Client Provider Operations**

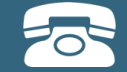

#### Pre-Certification Call Center

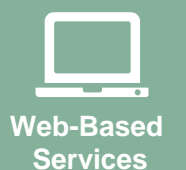

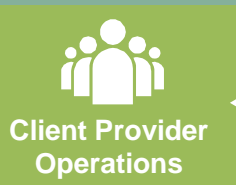

Documents

#### clientservices@evicore.com

#### To speak with a Client Services representative, call 800-646-0418 (Option #4)

- Eligibility issues (member, rendering facility, and/or ordering physician)
- Issues experienced during case creation
- Request for an authorization to be resent to the health plan
- Request for education/training on program processes

### **Provider Resources: Implementation Document**

Provider Enrollment Questions Contact WellCare

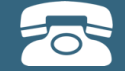

Pre-Certification Call Center

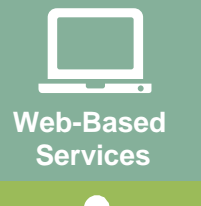

Provider Relations Department

| Do | cume | ents |
|----|------|------|

WellCare Implementation Site:

https://www.evicore.com/healthplan/WellCare\_corePath

- Worksheets
- Quick reference guide links
- FAQ documents
- eviCore clinical guidelines
- A copy of this presentation

**Coding Guidelines & Program Criteria:** 

https://www.evicore.com/

# **Thank You!**

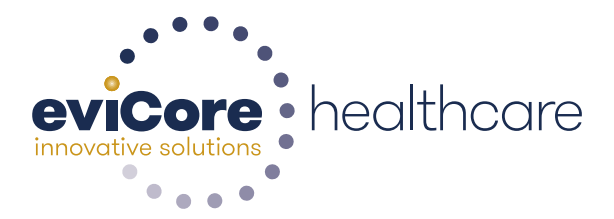